# PC98-NX الاح VersaPro/VersaPro J

NEC

モバイルノート モバイルノート(タッチパネル付) (Windows XP Professionalインストールモデル) (Windows XP Home Editionインストールモデル) (Windows 2000 Professionalインストールモデル)

# はじめにお読みください

お買い上げいただき、まことにありがとうございます。 梱包箱を開けたら、まず本書の手順通りに操作してください。

本書では、特にことわりのない場合、Windows XP Professional、およびWindows XP Home Editionを、総称してWindows XPと表記します。 また、Windows 2000 Professionalを、以降 Windows 2000と表記します。

なお本書に記載のイラストはモデルにより多少異なります。

| 操作の流れ | 1 | <b>型番を控える</b><br>本製品の型番を控えます。                       |
|-------|---|-----------------------------------------------------|
|       | 2 | <b>添付品の確認10</b><br>不足しているものや、破損しているものがないかを最初に確認します。 |
|       | 3 | 使用場所の決定13<br>使用する場所を決めます。                           |
|       | 4 | 添付品の接続                                              |
|       | 5 | Windowsのセットアップ                                      |
|       | 6 | お客様登録                                               |
|       | 7 | マニュアルの使用方法                                          |
|       | 8 | 使用する環境の設定と上手な使い方                                    |
|       | 9 | 付録 機能一覧                                             |

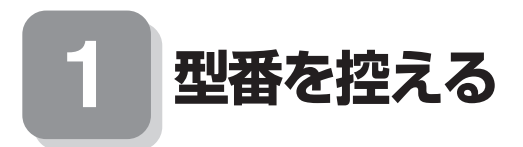

#### 型番を控える

梱包箱のステッカーに記載されている15桁の型番(以降、スマートセレクション型 番と呼びます)、またはフリーセレクション型番(フレーム型番とコンフィグオプ ション型番)を、このマニュアルに控えておきます。型番は添付品の確認や、再セット アップをするときに必要になりますので、必ず控えておくようにしてください。

フリーセレクション型番の場合は、型番を控えておかないと、梱包箱をなくした場合に再 セットアップに必要な情報が手元に残りません。

| 200000000000000000000000000000000000000 | 100000000000000000000000000000000000000 |
|-----------------------------------------|-----------------------------------------|
| x0000000000000000000000000000000000000  |                                         |
| 100000000000000000000000000000000000000 |                                         |
| xxxxxxxxxxxxxxxxxxxxxxxxx               |                                         |
| VXXXX/XX model                          | XXXXX                                   |
| 4999621367534                           | A K4444                                 |

| DOD PC-VYXXXX           | XXX IIIIIIIIIIIIIIIIIIIIIIIIIIIIIIIIII |  |
|-------------------------|----------------------------------------|--|
| 0003 PC - V - XXXXXXX   | 4/00/21 3(7)04                         |  |
| 0003 PC - V - XXXXXXX   | 4/98621307298                          |  |
| 0003 PC - V - XXXXXXX   | +7005237205                            |  |
| 0003 PC - V - XXXXXXX   | 4080021007006                          |  |
| 644 - 10024 - 001 -0003 | PC -XXXXXXXXXXXXXXXX                   |  |

左が「スマートセレクション型番」、右が「フリーセレクション型番」のステッカーで す。

スマートセレクション型番のステッカーの場合は、「スマートセレクション型番を控 える」へ、フリーセレクション型番のステッカーの場合は、P.6「フリーセレクション 型番を控える」へ進んでください。

### スマートセレクション型番を控える

スマートセレクション型番を控えます。控え終わったら、P.10「2 添付品の確認」へ 進んでください。

#### 1. スマートセレクション型番を次の枠に控える

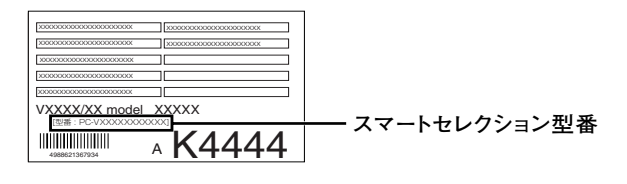

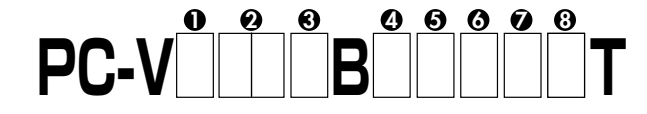

□の意味は次のとおりです。

●モデルの種類を表しています。

| $\checkmark$ | 型番 | モデル        |  |
|--------------|----|------------|--|
|              | Y  | VersaPro   |  |
|              | J  | VersaPro J |  |

**∂**CPUのクロック周波数の種類を表しています。

| $\checkmark$ | 型番 | クロック周波数 |  |
|--------------|----|---------|--|
|              | 11 | 1.10GHz |  |
|              | 10 | 1GHz    |  |

❸CPUの種類を表しています。

| $\checkmark$ | 型番 | CPU                                      |
|--------------|----|------------------------------------------|
|              | F  | インテル <sup>®</sup> Pentium <sup>®</sup> M |
|              | М  | インテル <sup>®</sup> Celeron <sup>®</sup> M |

④ディスプレイの種類を表しています。

| $\checkmark$ | 型 番                         | ディスプレイ           |
|--------------|-----------------------------|------------------|
|              | Н                           | 12.1型XGA液晶ディスプレイ |
|              | W 12.1型XGA液晶ディスプレイ(タッチパネル付) |                  |

⑤インストールOS、選択アプリケーションの種類を表しています。

| $\checkmark$ | 型番 | インストールOS                                | 選択アプリケーション                          |
|--------------|----|-----------------------------------------|-------------------------------------|
|              | E  |                                         | なし                                  |
|              | Н  | Windows XP Professional                 | Office Professional Enterprise 2003 |
|              | J  |                                         | Office Personal 2003                |
|              | U  |                                         | なし                                  |
|              | W  | Windows XP Home Edition                 | Office Personal 2003                |
|              | S  |                                         | Office Professional Enterprise 2003 |
|              | Y  | Windows 2000 Professional               | なし                                  |
|              | D  |                                         | Office Professional Enterprise 2003 |
|              | 6  |                                         | Office Personal 2003                |
|              | 3  | Windows 2000 Professional<br>インストールサービス | なし                                  |
|              | 5  |                                         | Office Professional Enterprise 2003 |
|              | 4  |                                         | Office Personal 2003                |

③FDD、CD-ROM系、マウスの種類を表しています。

| $\checkmark$ | 型番 | FDD        | CD-ROM系              | マウス              |
|--------------|----|------------|----------------------|------------------|
|              | A  |            |                      | なし               |
|              | С  |            | CD-ROM               | *+:+             |
|              | D  | FDD        | なし                   |                  |
|              | G  |            | ロンロフ パーマルチビラノブ       |                  |
|              | Н  | なし         |                      | なし               |
|              | J  | EDD        | CD-B/BW with DVD-BOM |                  |
|              | L  |            |                      | ***ンサーUSBマウス     |
|              | М  |            | <br>  DVDフーパーマルチドライブ | JL 62 9 03D ( )X |
|              | N  |            |                      | USBマウス           |
|              | R  | なし         |                      | なし               |
|              | S  |            | CD-R/RW with DVD-ROM | 光センサーUSBマウス      |
|              | Т  |            |                      |                  |
|              | U  |            | CD-ROM               |                  |
|              | V  | EDD        | なし                   | 030 (7)          |
|              | Х  | FDD        | CD-R/RW with DVD-ROM |                  |
|              | Y  |            | <i>t</i> >1          |                  |
|              | Z  |            | 40                   | なし               |
|              | 1  | <b>7</b> 1 | CD-ROM               |                  |
|              | 3  | 40         | なし                   |                  |
|              | 4  |            | CD-ROM               | USBマウス           |
|              | 5  | FDD        | DVDスーパーマルチドライブ       |                  |
|              | 6  | <b>t</b>   | なし                   |                  |
|              | 7  | ふし         | CD-ROM               | 光センサーUSBマウス      |
|              | 8  | FDD        | DVDスーパーマルチドライブ       |                  |

●合計メモリ、通信機能の種類を表しています。

| $\checkmark$ | 型番 | 合計メモリ                   | 通信機能                       |
|--------------|----|-------------------------|----------------------------|
|              | U  | 256MP(+)                | LAN&無線LAN (IEEE802.11b/g)  |
|              | W  | 250MB(725-F250MB)       | LAN&無線LAN(IEEE802.11a/b/g) |
|              | 2  | 512MB(オンボード256MB+256MB) |                            |
|              | 4  | 256MB(オンボード256MB)       | LAN                        |
|              | 5  | 768MB(オンボード256MB+512MB) |                            |

③ハードディスクの容量、再セットアップ用媒体の種類を表しています。

| $\checkmark$ | 型番 | ハードディスク容量     | 再セットアップ用媒体                      |
|--------------|----|---------------|---------------------------------|
|              | 2  | 20GB(1.8型HDD) |                                 |
|              | F  | 20GB          | )<br>」<br>エ <sub>セット</sub> フップ田 |
|              | н  | 40GB          | 「サビンドアシノカ」                      |
|              | J  | 60GB          |                                 |
|              | L  | 80GB          |                                 |
|              | S  | 20GB          |                                 |
|              | U  | 40GB          |                                 |
|              | V  | 60GB          | 再セットアップ用CD-ROM添付                |
|              | Y  | 20GB(1.8型HDD) |                                 |
|              | W  | 80GB          |                                 |

※上記の●~③の全ての組み合わせが実現できているわけではありません。

以上で型番を控えるは完了です。 次にP.10「2 添付品の確認」に進んでください。

# フリーセレクション型番を控える

フレーム型番とコンフィグオプション型番を控えます。控え終わったら、P.10「2 添付品の確認」へ進んでください。

1. フレーム型番を次のチェック表にチェックする

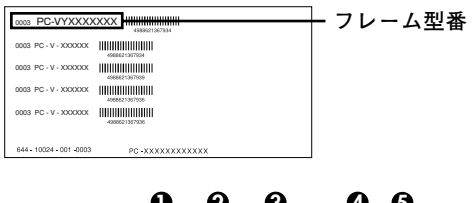

□の意味は次の通りです。

●モデルの種類を表しています。

| $\checkmark$ | 型番           | モデル      |  |
|--------------|--------------|----------|--|
|              | Y            | VersaPro |  |
|              | J VersaPro J |          |  |

❷CPUのクロック周波数の種類を表しています。

| $\checkmark$ | 型番 | クロック周波数 |
|--------------|----|---------|
|              | 11 | 1.10GHz |
|              | 10 | 1GHz    |

❸CPUの種類を表しています。

| $\checkmark$ | 型番 | CPU                                      |
|--------------|----|------------------------------------------|
|              | F  | インテル <sup>®</sup> Pentium <sup>®</sup> M |
|              | М  | インテル <sup>®</sup> Celeron <sup>®</sup> M |

④ディスプレイの種類を表しています。

| $\checkmark$ | 型番 | ディスプレイ                    |
|--------------|----|---------------------------|
|              | Н  | 12.1型XGA液晶ディスプレイ          |
|              | W  | 12.1型XGA液晶ディスプレイ(タッチパネル付) |

GインストールOSの種類を表しています。

| $\checkmark$ | 型番 | インストールOS                            |
|--------------|----|-------------------------------------|
|              | E  | Windows XP Professional             |
|              | U  | Windows XP Home Edition             |
|              | Y  | Windows 2000 Professional           |
|              | 3  | Windows 2000 Professionalインストールサービス |

2. コンフィグオプション型番を次のチェック表にチェックする

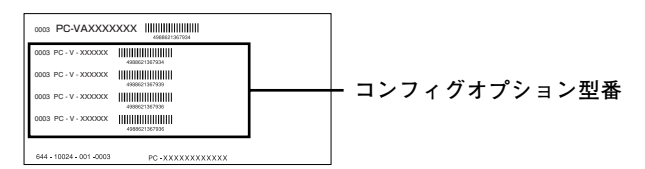

次のコンフィグオプション(以降、COPと略します)型番はどのモデルにも必須でス テッカーには必ず記載されている選択必須と選択したモデルやオプションによって ステッカーに記載される選択任意のものがあります。また、ステッカーに記載されて いるCOP型番は順不同になっています。

COP型番に記載されている英数字の意味は次の通りです。

●PC-N-HD□□□G、PC-J-HD□□□Gはハードディスクを表しています(選択必須)。

| $\checkmark$ | 型 番 | ハードディスク        |
|--------------|-----|----------------|
|              | B20 | 20GB           |
|              | B40 | 40GB           |
|              | B60 | 60GB           |
|              | B80 | 80GB           |
|              | C20 | 20GB (1.8型HDD) |

②PC-N-NE□□□G、PC-J-NE□□□Gは通信機能を表しています(選択必須)。

| $\checkmark$ | 型番         | 通信機能                       |
|--------------|------------|----------------------------|
|              | T3H、またはT3W | LAN&無線LAN(IEEE802.11a/b/g) |
|              | TLH、またはTLW | LAN                        |
|              | TBH、またはTBW | LAN&無線LAN(IEEE802.11b/g)   |

③PC-N-BA□□□G、PC-J-BA□□□Gはバッテリを表しています(選択必須)。

| $\checkmark$ | 型 番 | バッテリ                    |
|--------------|-----|-------------------------|
|              | BL1 | リチウムイオンバッテリ             |
|              | BL2 | リチウムイオンバッテリ&セカンドバッテリパック |

**④**PC-N-MB□□□G、PC-J-MB□□□Gは合計メモリを表しています(選択任意)。 選択しなかった場合は、256MB(オンボード256MB)になります。

| $\checkmark$ | 型番  | 合計メモリ                              |
|--------------|-----|------------------------------------|
|              | T51 | 512MB DDR SDRAM (オンボード256MB+256MB) |
|              | T76 | 768MB DDR SDRAM (オンボード256MB十512MB) |
|              | T28 | 1280MB DDR SDRAM (オンボード256MB十1GB)  |

⑤PC-N-CD□□□□、PC-J-CD□□□□はCD-ROM系を表しています(選択任意)。

選択しなかった場合は、CDレスモデルになります。

| $\checkmark$ | 型番   | CD-ROM系              |
|--------------|------|----------------------|
|              | BCDF | CD-ROM               |
|              | CRDG | CD-R/RW with DVD-ROM |
|              | CDMG | DVDスーパーマルチドライブ       |

③PC-□-FDFDDFはFDDを表しています(選択任意)。

選択しなかった場合は、FDレスモデルになります。

| $\checkmark$ | 型番     | FDD     |
|--------------|--------|---------|
|              | N、またはJ | USB FDD |

●PC-N-AP□□□G、PC-J-AP□□□Gは選択アプリケーションを表しています (選択任意)。

| $\checkmark$ | 型番  | 選択アプリケーション                          |
|--------------|-----|-------------------------------------|
|              | SPE | Office Professional Enterprise 2003 |
|              | BSE | Office Personal 2003                |

③PC-N-PD□□□F、PC-J-PD□□□Fはマウスを表しています(選択任意)。

| $\checkmark$ | 型番  | マウス         |
|--------------|-----|-------------|
|              | MUS | USBマウス      |
|              | MUL | 光センサーUSBマウス |

**②**PC-N-SU□□□2-S、PC-V-SU□□□1-Sは保守パックを表しています(選択任意)。

| $\checkmark$ | 型番  | 保守パック                          |
|--------------|-----|--------------------------------|
|              | 101 | PC98-NXSeriesSupportPack 3年間保守 |
|              | 102 | PC98-NXSeriesSupportPack 4年間保守 |

 PC-N-BC
 G、PC-J-BC
 Gは再セットアップ用媒体を表しています (選択任意)。

| $\checkmark$ | 型番  | 再セットアップ用媒体                              |
|--------------|-----|-----------------------------------------|
|              | AXP | 再セットアップ用CD-ROM Windows XP Professional用 |
|              | AXH | 再セットアップ用CD-ROM Windows XP Home Edition用 |

※上記の●~⑩の全ての組み合わせが実現できているわけではありません。

以上で型番を控えるは完了です。 次のページの「2 添付品の確認」へ進んでください。 2

# 添付品の確認

# 添付品を確認する

梱包箱を開けたら、まず添付品が揃っているかどうか、このチェックリストを見なが ら確認してください。万一、添付品が足りない場合や破損していた場合は、すぐにご 購入元にご連絡ください。

- ・ 梱包箱には、このチェックリストに記載されていない注意書きの紙などが入っている場合がありますので、本機をご使用いただく前に必ずご一読ください。また、紛失しないよう、保管には十分気を付けてください。
- 本機を箱から取り出すときは、マニュアル類が入っている面が下になるように、箱を置き直してください。

#### ●箱の中身を確認する

P.2の1またはP.6の1、P.7の2の型番を参照すると、よりわかりやすくなります。
し、各々1つにパックされています。

□保証書(本体梱包箱に貼り付けられています)

保証書は、ご購入元で所定事項をご記入の上、お受け取りになり、保管してくだ さい。保証期間中に万一故障した場合は、保証書の記載内容にもとづいて修理 いたします。保証期間後の修理については、ご購入元、または当社指定のサービ ス窓口にご相談ください。修理によって機能が維持できる場合は、お客様のご 要望により有償修理いたします。

□はじめにお読みください(このマニュアルです)

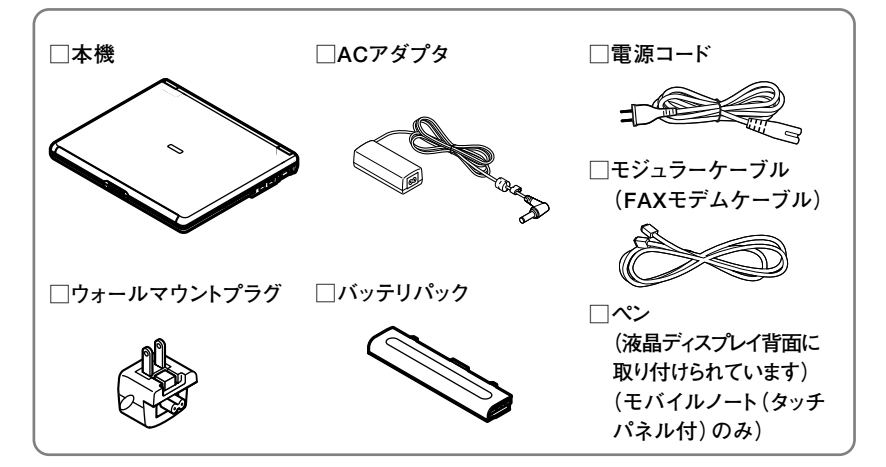

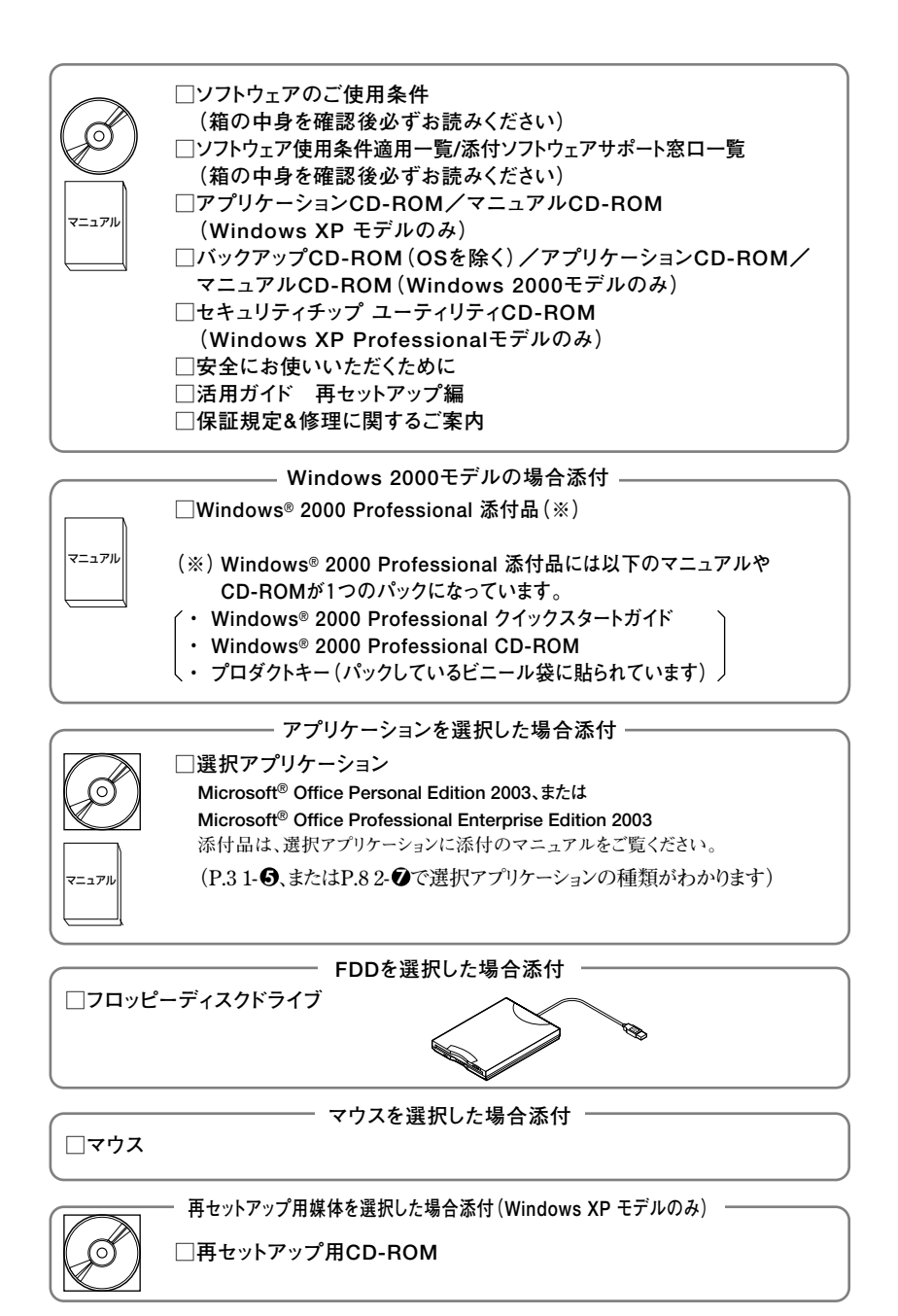

─ CD-ROM系の種類がCD-R/RW with DVD-ROM、 またはDVDスーパーマルチドライブの場合添付 ○WinDVD CD-ROM / RecordNow / DLA CD-ROM

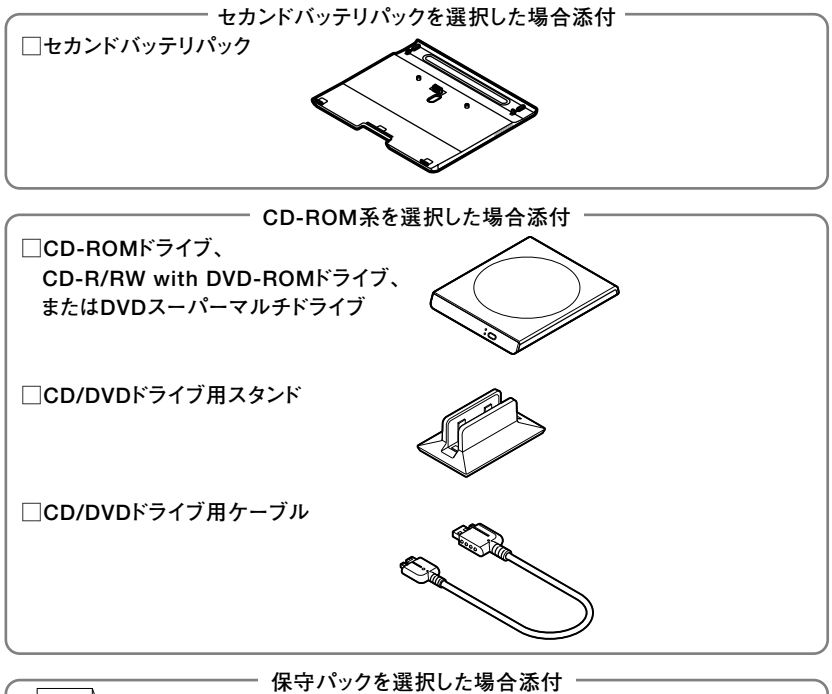

**PC98-NXSeriesSupportPack** 

マニュアル

**○**本体にある型番、製造番号と保証書の型番、製造番号が一致していることを確認 する

万一違っているときは、すぐにご購入元に連絡してください。また保証書は大切 に保管しておいてください。

なお、フリーセレクション型番の場合は、フレーム型番のみが表示されています。

以上で添付品の確認は完了です。 次のページの[3]使用場所の決定|へ進んでください。 3

# 使用場所の決定

# 使用場所を決める

# 🔵 使用に適した場所

使用に適した場所は次のような場所です。

- ◆屋内
- ◆温度5℃~35℃
   湿度20%~80%
   (ただし結露しないこと)
   ◆平らで十分な強度があり、落下のおそれがない
- ◆中ちですがな強度があり、溶下のおでれが (机の上など)

# 🗙 使用に適さない場所

次のような場所では使用しないでください。本機の故障や破損の原因となります。 ◆磁気を発生するもの(扇風機、スピーカなど)や磁気を帯びているものの近く

◆直射日光があたる場所

◆暖房機の近く

- ◆薬品や液体の近く
- ◆腐食性ガス(オゾンガス)などが発生する場所
- ◆テレビ、ラジオ、コードレス電話、携帯電話、他のディスプレイなどの近く
- ◆人通りが多くてぶつかる可能性がある場所
- ◆ドアの開け閉めで、ドアが当たる場所
- ◆ホコリが多い場所
- ◆本体背面または側面にある通風孔がふさがる場所
- ◆テレビ、ラジオなどと同じACコンセントを使う場所

使用場所が決まったら、本機の使用と添付品の接続を行うため、次の点を確認してく ださい。

本機は精密機器ですから、慎重に取り扱ってください。乱暴な取り扱いをすると、故 障や破損の原因となります。

#### 本機を移動するときは……

本機に接続している、全てのケーブル、コード(電源コードなど)を取り外してください。本機を持ち上げるときは、左右から手を入れて底面を持ってください。また移動 中に、壁などにぶつけたりすると故障や破損の原因となりますので、大切に取り扱っ てください。

以上で使用場所の決定は完了です。 次のページの「4 添付品の接続」へ進んでください。

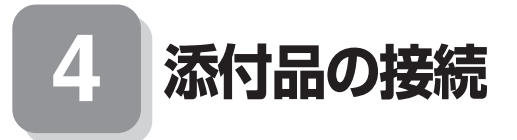

# 接続するときの注意

- LANケーブル(別売)は接続しない、無線LAN機能はオフにする
   LANケーブルは、本機を安全にネットワークに接続させるため、Windowsのセットアップ、ファイアウォールの設定を終了させてから接続するようにしてください。
   また、無線LANモデルをお使いの場合は、無線LAN機能がオフになっていることを確認してください。
- ・添付品の接続をするときは、コネクタの端子に触れない 故障の原因となります。

# 添付品の接続方法

- 1. バッテリパックを取り付ける
- ●本体を裏返す
- ②バッテリロックを矢印の方向にスライドさせ、ロックを解除する

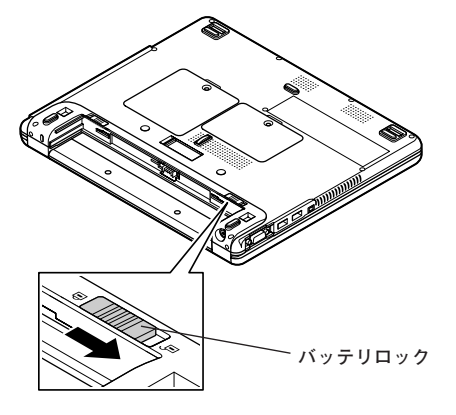

#### ●本機にバッテリパックを取り付ける

バッテリパックの両側の溝と本機のガイドを合わせて、矢印の方向にゆっくりと スライドさせ、カチッと音がするまでしっかり取り付けてください。 取り付けるときは、バッテリパックの向きに注意してください。

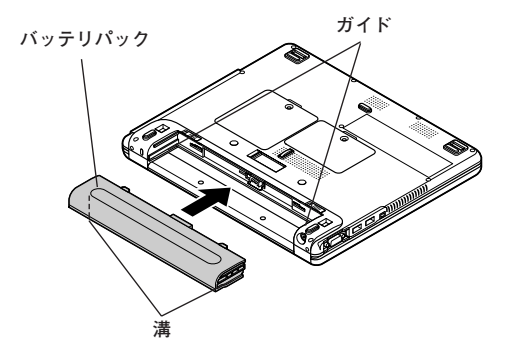

④バッテリロックを矢印の方向にスライドさせ、ロックする

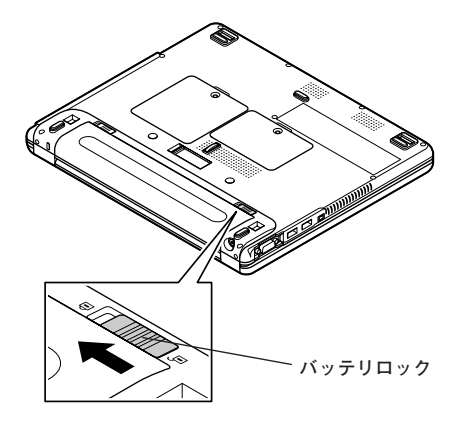

本機には、電源コードの他にウォールマウントプラグが添付されています。ウォール マウントプラグは携帯に便利な小型のプラグで、電源コードのかわりにACアダプタ に接続して使用することができます。用途にあわせて電源コードかウォールマウン トプラグのどちらかをお使いください。

ご購入直後は、バッテリ駆動ができないことや動作時間が短くなること、バッテリ残量が正しく表示されないことがあります。
 必ず、フル充電してから使用してください。

・ Windowsのセットアップが終わるまで、ACアダプタを抜かないでください。

●電源コードを使用する場合

①本機背面の電源コネクタ(----)に、ACアダプタ(PC-VP-BP40)を差し込む

- ②電源コードをACアダプタに接続する
- ③電源コードのもう一方のプラグを壁などのコンセントに差し込む

ACアダプタを取り付けると、自動的にバッテリの充電がはじまり、バッテリ充 電ランプ(□)がオレンジ色に点灯します。

バッテリがフル充電されるとバッテリ充電ランプ(□)が消灯します。

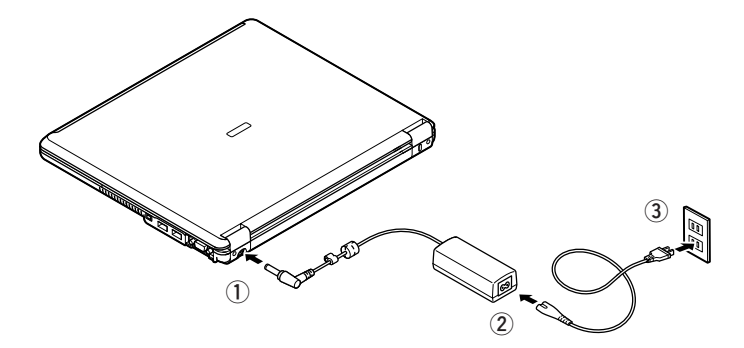

バッテリの充電状態によってはバッテリ充電ランプ(□)が点灯しない場合が あります。これはバッテリが95%以上充電されているためです。

#### ❷ウォールマウントプラグを使用する場合

①本機背面の電源コネクタ(===)に、ACアダプタ(PC-VP-BP40)を差し込む

② ウォールマウントプラグをACアダプタに接続する

③ウォールマウントプラグを壁などのコンセントに差し込む

ACアダプタを取り付けると、自動的にバッテリの充電がはじまり、バッテリ充 電ランプ(□)がオレンジ色に点灯します。

バッテリがフル充電されるとバッテリ充電ランプ(□)が消灯します。

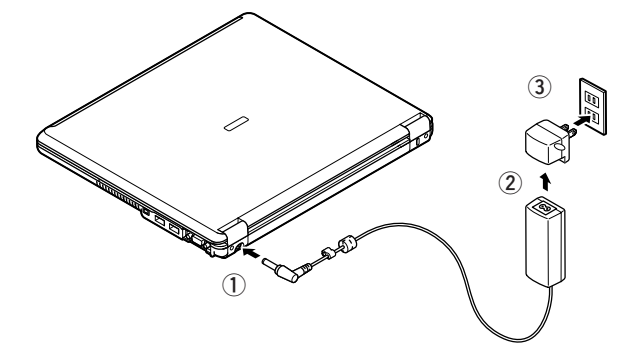

バッテリの充電状態によってはバッテリ充電ランプ(□)が点灯しない場合が あります。これはバッテリが95%以上充電されているためです。

以上で添付品の接続は完了です。 次のページの「5 Windowsのセットアップ」へ進んでください。 5

Windowsのセットアップ

初めて本機の電源を入れるときは、Windowsセットアップの作業が必要です。

# セットアップをするときの注意

#### ・ 周辺機器は接続しない

この作業が終わるまでは、「4 添付品の接続」で接続した機器以外の周辺機器(プ リンタや増設メモリなど)の取り付けを絶対に行わないでください。これらの周 辺機器を本機と一緒にご購入された場合は、先に「5 Windowsのセットアップ」 から「8 使用する環境の設定と上手な使い方」の作業を行った後、周辺機器に添付 のマニュアルを読んで接続や取り付けを行ってください。

#### ・LANケーブル(別売)は接続しない、無線LAN機能はオフにする

LANケーブルは、本機を安全にネットワークに接続させるため、Windowsのセットアップ、ファイアウォールの設定を終了させてから接続するようにしてください。

また、無線LANモデルをお使いの場合は、無線LAN機能がオフになっていること を確認してください。

#### ・ 途中で電源を切らない

作業の途中では絶対に電源を切らないでください。作業の途中で、電源スイッチ を操作したり電源コードを引き抜いたりすると、故障の原因になります。途中で 画面が止まるように見えることがあっても、セットアッププログラムは動作して いることがあります。故障ではありませんので、慌てずに手順通り操作してくだ さい。

#### セットアップ中は放置しない

Windowsのセットアップが終了し、いったん電源を切るまで、セットアップ中で キー操作が必要な画面を含み、本機を長時間放置しないでください。

障害が発生した場合や誤って電源スイッチを押してしまった場合は、P.26「セット アップ中のトラブル対策」をご覧ください。

#### セットアップを始める前の準備

- ・Windowsのセットアップ中に本機を使う人の名前を入力する必要があります。登録する名前を決めておいてください。
- Windows 2000をお買い上げの方は、Windowsセットアップ中にプロダクトキー (『Windows® 2000 Professional クイックスタートガイド』をパックしているビ ニール袋に貼られています)を入力する必要があります。プロダクトキーは再セッ トアップするときにも必要になりますので、なくさないようにしてください。

19

#### ●本機のふたを開ける

ロックレバーを右にスライドさせたまま、ふたを持ち上げます。

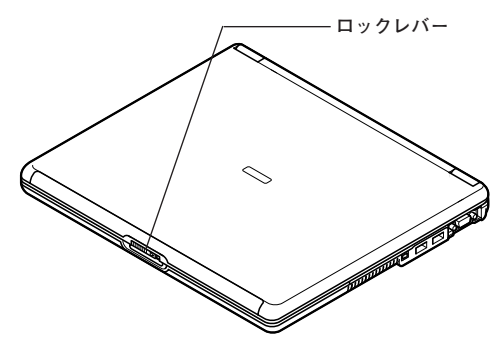

②本機の電源を入れる

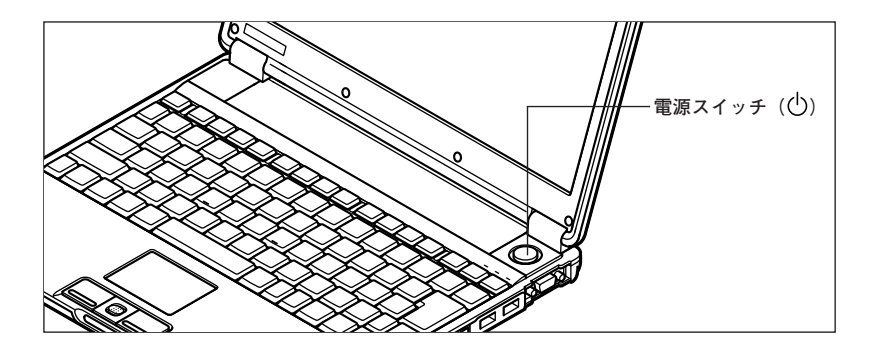

# セットアップの作業手順

以降は、お買い上げいただいたオペレーティングシステムに従って、P.21「1. Windows XP Professionalのセットアップ」、P.22「2. Windows XP Home Editionのセット アップ」、またはP.23「3. Windows 2000のセットアップ」に進んでください。

また、Ghostについては、「アプリケーションCD-ROM/マニュアルCD-ROM」、また は「バックアップCD-ROM (OSを除く)/アプリケーションCD-ROM/マニュアル CD-ROM」内の「Ghost.txt」をご覧ください。

#### 1. Windows XP Professionalのセットアップ

Windows XP Professionalのセットアップを開始します。

- これ以降は、セットアップの作業が完了するまでは、電源スイッチに絶対に手を触れないでください。セットアップが完了する前に電源を切ると、故障の原因になります。
- 「Microsoft Windows へようこそ」画面が表示されるまで時間がかかります。しばら くお待ちください。
- ・ 手順④~⑦の設定方法についてはネットワーク管理者にお問い合わせください。

●「Microsoft Windows へようこそ」画面が表示されたら、「次へ」ボタンをクリック

 〔使用許諾契約」画面を確認する

▼をクリックするか、キーボードの【PageDown】を押すと、「契約書」の続きを読むことができます。

- ●内容を確認後、「同意します」をクリックし、「次へ」ボタンをクリック (同意しない場合セットアップは続行できません)
- ④「コンピュータを保護してください」画面が表示されたら「自動更新を有効にし、 コンピュータの保護に役立てます」、または「後で設定します」を選択し、「次へ」ボ タンをクリック
- ●「コンピュータに名前を付けてください」画面が表示されたら、名前を入力し、「次 へ」ボタンをクリック
- ●「管理者パスワードを設定してください」画面が表示されたら、管理者パスワード を入力し、「次へ」ボタンをクリック
- ●「このコンピュータをドメインに参加させますか?」画面が表示された場合は、「いいえ」、または「はい」を選択し、「次へ」ボタンをクリック
- ④「インターネットを確認しています。」画面が表示された場合は、「省略」ボタンを クリック
- ●「Microsoftにユーザー登録する準備はできましたか?」画面が表示された場合は、「いいえ、今回はユーザー登録しません」を選択し、「次へ」ボタンをクリック

●「このコンピュータを使うユーザーを指定してください」画面が表示されたら、 ユーザ名を入力し、「次へ」ボタンをクリック

ユーザ名を入力しないと、次の操作に進むことはできません。なお、ここで入力した「ユー ザー1」の内容が、「システムのプロパティ」の「使用者」として登録されます。「使用者」は セットアップが完了した後には変更できません。変更するには再セットアップが必要です。

●「設定が完了しました」画面が表示されたら、「完了」ボタンをクリック

途中で何度か画面が変わり、デスクトップ画面が表示されるまでしばらくかかり ます。

Windows XP Professionalのセットアップが終了したら、P.25「電源を切る」の手順 に従い、必ず一度電源を切ってください。

2. Windows XP Home Editionのセットアップ

Windows XP Home Editionのセットアップを開始します。

- これ以降は、セットアップの作業が完了するまで、電源スイッチに絶対に手を触れないでください。セットアップが完了する前に電源を切ると、故障の原因になります。
- 「Microsoft Windows へようこそ」画面が表示されるまで時間がかかります。しばら くお待ちください。
- ・ 手順④、⑤の設定方法についてはネットワーク管理者にお問い合わせください。

●「Microsoft Windows へようこそ」画面が表示されたら、「次へ」ボタンをクリック

⑦「使用許諾契約」画面を確認する

✓をクリックするか、キーボードの【PageDown】を押すと、「契約書」の続きを読むことができます。

❸内容を確認後、「同意します」をクリックし、「次へ」ボタンをクリック

(同意しない場合セットアップは続行できません)

- ④「コンピュータを保護してください」画面が表示されたら、「自動更新を有効にし、 コンピュータの保護に役立てます」、または「後で設定します」を選択し、「次へ」ボ タンをクリック
- ●「コンピュータに名前を付けてください」画面が表示されたら、名前を入力し、「次 へ」ボタンをクリック
- ❻「インターネットを確認しています。」画面が表示された場合は、「省略」ボタンを クリック

22

- ●「Microsoftにユーザー登録する準備はできましたか?」画面が表示された場合は、「いいえ、今回はユーザー登録しません」を選択し、「次へ」ボタンをクリック
- ④「このコンピュータを使うユーザーを指定してください」画面が表示されたら、 ユーザ名を入力し、「次へ」ボタンをクリック

ユーザ名を入力しないと、次の操作に進むことはできません。なお、ここで入力した「ユー ザー1」の内容が、「システムのプロパティ」の「使用者」として登録されます。「使用者」は セットアップが完了した後には変更できません。変更するには再セットアップが必要です。

♀「設定が完了しました」画面が表示されたら、「完了」ボタンをクリック

途中で何度か画面が変わり、デスクトップ画面が表示されるまでしばらくかかり ます。

Windows XP Home Editionのセットアップが終了したら、次の「電源を切る」の手順に従い、必ず一度電源を切ってください。

#### 3. Windows 2000のセットアップ

Windows 2000のセットアップを開始します。

これ以降は、セットアップの作業が完了するまでは、電源スイッチに絶対に手を触れない でください。

●電源ランプが点灯して、「オペレーティングシステムのセットアップ」の画面が表示されたら、【Enter】を押す

自動的に再起動します。

 Windows 2000セットアップウィザードの開始」画面が表示されたら、「次へ」 ボタンをクリック

#### ❸「ライセンス契約」画面が表示される

内容をよくご覧の上、次に進んでください。

① ■をクリックして続きを見る

- ②内容を確認し、「同意します」にチェックをつける (同意しない場合、セットアップは続行できません。)
- ③ 「次へ」ボタンをクリック

④「ソフトウェアの個人用設定」画面が表示されたら、名前と組織名を入力する

ここで登録した名前や会社名は、セットアップが完了した後には変更できません。変更 するには再セットアップが必要です。『活用ガイド 再セットアップ編』をご覧くださ い。また、名前は半角英数字で入力してください。ご利用になるアプリケーションによっ ては、名前に全角文字が使われていると正常に動作しないものがあります。

1 名前を入力

名前を入力しないと、次の操作に進むことはできません。

② 組織名を入力する場合は、組織名の欄にマウスポインタをあわせてクリック カーソルが点滅して組織名を入力できるようになります。名前と同じように組 織名を入力します。

③ 「次へ」ボタンをクリック

⑤プロダクトキーを入力して「次へ」ボタンをクリック

プロダクトキーは『Windows® 2000 Professionalクイックスタートガイド』をパック しているビニール袋に貼られています。

④「コンピュータ名とAdministratorのパスワード」画面が表示されたら、コン ピュータ名および、パスワードを入力

①コンピュータ名を入力

コンピュータ名は後で変更できます。

設定についてはネットワーク管理者にお問い合わせください。

② パスワードを入力

パスワードは大文字、小文字を区別しています。パスワードは後で変更できま す。ここで入力したパスワードは、絶対忘れないようにしてください。

- ③パスワードの確認入力の欄をクリックし、もう一度パスワードを入力
- ④ 「次へ」ボタンをクリック
- ♥「Windows 2000セットアップ」画面が表示されたら、「再起動する」ボタンをク リック

自動的に再起動します。

③再起動後、「ネットワーク識別ウィザードの開始」画面が表示された場合は、「次へ」 ボタンをクリック ♀「このコンピュータのユーザー」画面が表示されたら、必要な項目を入力し、「次へ」 ボタンをクリック

設定についてはネットワーク管理者にお問い合わせください。

●「ネットワーク識別ウィザードの終了」画面が表示されたら、「完了」ボタンをク リック

途中で何度か画面が変わり、デスクトップ画面が表示されるまでしばらくお待ち ください。

デスクトップ画面が表示される前に「システム設定の変更」画面が表示される場合があり ます。その場合はデスクトップ画面が表示されるまで待ち、「Windows 2000の紹介」画 面の「終了」ボタンをクリックしてから、「システム設定の変更」画面の「はい」ボタンをク リックして再起動してください。

Windows 2000のセットアップが終了したら、次の「電源を切る」の手順に従い、必ず 一度電源を切ってください。

#### 電源を切る

次の手順で正しく電源を切ってください。

- 1. Windows XPの終了
- ●「スタート」ボタンをクリックし、「終了オプション」をクリック

#### **2**「電源を切る」ボタンをクリック

自動的に電源が切れます。

- 2. Windows 2000の終了
- ●「スタート」ボタンをクリックし、「シャットダウン」をクリック

#### ②「シャットダウン」を選択し、「OK」ボタンをクリック

自動的に電源が切れます。

以上でWindowsのセットアップは完了です。

モバイルノート(タッチパネル付)を選択した場合は、P.27「タッチパネルの位置補 正」へ進んでください。

モバイルノートを選択した場合は安全にネットワークに接続するために、セキュリ ティ環境の更新を行います。

P.28「LANケーブルの接続」へ進んでください。

# セットアップ中のトラブル対策

電源スイッチを押しても電源が入らない

 ・電源コードの接続が不完全であることが考えられるので、一度電源コードをコン セントから抜き、本体と電源コードがしっかり接続されていることを確認してか ら、もう一度電源コードをコンセントに差し込む
 電源コードを接続し直しても電源が入らない場合は、本体の故障が考えられます ので、ご購入元にご相談ください。

#### セットアップの画面が表示されない

初めて本機の電源を入れたときに、「Press<F1>to resume,<F2>to Setup」と表示された場合は、次の手順に従ってください。

#### ●【F2】を押す

BIOS セットアップユーティリティが表示されます。

#### ②[F5]、[F6]で時間(24時間形式)を設定し[Enter]を押す

時刻の値は数字キーで入力できます。

#### ❸同様に分、秒、年(西暦)、月、日を順に設定する

言語を英語に設定している場合は、時、分、秒、月、日、年の順に設定します。

#### ④[F9]を押す

セットアップ確認の画面が表示されます。

#### ⑤[Yes]を選び、[Enter]を押す

BIOS セットアップユーティリティが表示されます。

#### ④[F10]を押す

セットアップ確認の画面が表示されます。

#### ⑦「Yes」を選び、【Enter】を押す

BIOSセットアップユーティリティが終了し、Windowsが自動的に再起動します。

このあとは、P.20「セットアップの作業手順」をご覧になり、作業を続けてください。

・電源を入れて、表示される画面をチェックする CHKDSKが実行され、ハードディスクに異常がないときは、セットアップを続行 することができます。(CHKDSKは実行されない場合もあります。) セットアップが正常に終了した後は問題なくお使いいただけます。エラーメッ セージが表示された場合は、システムを起動するためのファイルに何らかの損傷 を受けた可能性があります。この場合、Windowsは起動しません。Windowsを再 セットアップするか、ご購入元にご相談ください。 再セットアップについては、『活用ガイド 再セットアップ編』をご覧ください。

セットアップの途中でパソコンが反応しない、またはエラーメッセージが表示された

パソコンが反応しなかったり、エラーメッセージが表示された場合は、メッセージを書き留めた後、本機の電源スイッチを4秒以上押して強制的に終了する
 電源が切れた後、再度電源スイッチを入れ、上記の「・電源を入れて、表示される画面をチェックする |をご覧ください。

モバイルノート(タッチパネル付)を選択した場合は、次の「タッチパネルの位置補 正」へ進んでください。

モバイルノートを選択した場合は安全にネットワークに接続するために、セキュリ ティ環境の更新を行います。

P.28「LANケーブルの接続」へ進んでください。

# タッチパネルの位置補正

Windowsセットアップ終了後、必ず次の手順でタッチパネルの位置補正を行って ください。

位置補正プログラムが起動するまでは、NXパッドを使って操作を行ってください。

●本機の電源を入れる

**2**次の手順を行う

#### ■Windows XPの場合

「スタート」ボタン→「コントールパネル」をクリックし、「関連項目」欄の「コント ロールパネルのその他のオプション」をクリックし、「タッチパネル」をクリック

#### ■Windows 2000の場合

「スタート」ボタン→「設定」→「コントロールパネル」をクリックし、「タッチパネ ル」をダブルクリック

❸ 「位置補正」タブをクリック

#### ④「補正を実行する |ボタンをクリック

位置補正用プログラムが起動します。

⑤画面の指示に従い、付属のペン(液晶ディスプレイ背面に取り付けられています) を使って操作する

6 [終了 |ボタンをクリック

⑦「OK |ボタンをクリック

本機を安全にネットワーク接続するために、セキュリティ環境の更新を行います。 次の「LANケーブルの接続|へ進んでください。

#### LANケーブルの接続

#### 1. 本機を安全にネットワークに接続するために

コンピュータウイルスやセキュリティ上の脅威を避けるためには、お客様自身が本 機のセキュリティを意識し、常に最新のセキュリティ環境に更新する必要がありま す。

LANケーブル(別売)および無線LANなどを使用して本機を安全にネットワークに 接続させるために、以下の対策を行うことを強く推奨します。

稼働中のローカルエリアネットワークに接続する場合は、ネットワーク管理者の指示に 従ってリンクケーブル、および無線LANなどの接続を行ってください。

#### ●ファイアウォールの利用

コンピュータウイルスの中には、ネットワークに接続しただけで感染してしまう 例も確認されていますので、ファイアウォールを利用することを推奨します。

#### ■Windows XPの場合

Windows XP Service Pack 2では標準で「Windowsファイアウォール |機能 が有効になっています。

「Windowsファイアウォール」について、詳しくはWindowsの「ヘルプとサポー ト |をご覧ください。

#### Windows 2000の場合

OSの機能としてファイアウォール機能が搭載されていません。 本機をネットワークに接続させる前に、ファイアウォールソフトを別途入手 し、インストールしてファイアウォール機能を有効にすることを推奨します。

#### **2**Windows Update

最新かつ重要なセキュリティの更新情報が提供されています。ネットワークに接続後、Windowsを最新の状態に保つために、Windows Updateで「優先度の高い更新プログラム」の更新を定期的に実施してください。

Windows Updateについて、詳しくはWindowsの「ヘルプとサポート」をご覧ください。

❸ウイルス対策アプリケーションの利用

本機にはウイルスを検査・駆除するアプリケーション(ウイルススキャン)が「ア プリケーションCD-ROM/マニュアルCD-ROM」、または「バックアップCD-ROM (OSを除く)/アプリケーションCD-ROM/マニュアルCD-ROM」に添付されてい ます。

コンピュータウイルスから本機を守るために、ウイルススキャンをインストール することを推奨します。

ウイルススキャンはインストールした環境のまま使用し続けた場合、十分な効果 は得られません。日々発見される新種ウイルスに対応するためウイルス定義 (DAT)ファイルを最新の状態にする必要があります。

ウイルス定義 (DAT) ファイルの無償提供期間は登録後90日間です。 引き続きお使いになる場合は、継続利用のお申し込み (有償) が必要です。

ウイルススキャンについて、詳しくは『活用ガイド ソフトウェア編』の「アプリ ケーションの概要と削除/追加」の「ウイルススキャン」をご覧ください。

×E

Windows XPのセキュリティ機能(Windowsセキュリティセンター)では、Windows ファイアウォール、Windows Updateの自動更新、ウイルス対策アプリケーション が有効になっているかどうかをリアルタイムで監査し、無効になっている場合は画 面に警告を表示します。

LANケーブルを接続する場合は、次のページの「2. LANケーブル(別売)を接続する」 へ進んでください。

#### 2. LANケーブル(別売)を接続する

必要に応じて次の接続を行ってください。

LAN(ローカルエリアネットワーク)に接続するときは、LANケーブル(別売)を使い、 次の手順で接続します。

稼働中のLANに接続する場合は、ネットワーク管理者の指示に従ってLANケーブルの 接続を行ってください。

- ●本機の電源を切り、LANケーブルのコネクタを本機のアイコン(□)に従って接続する
- ❷ハブやスイッチに、LANケーブルのもう一方のコネクタを接続し、本機の電源を入れる

以上でLANケーブルの接続は完了です。

スマートセレクション、およびフリーセレクションで、Office Personal 2003、およ びOffice Professional Enterprise 2003を選択した場合は、次のページの「CD-ROM ドライブ、CD-R/RW with DVD-ROMドライブ、DVDスーパーマルチドライブを接 続する」へ進んでください。

その他の場合は、P.33「6」お客様登録」へ進んでください。

# CD-ROMドライブ、CD-R/RW with DVD-ROMドライブ、DVDスーパーマルチドライブを接続する

CD-ROMドライブ、CD-R/RW with DVD-ROMドライブ、またはDVDスーパーマ ルチドライブ(以降、総称してCD/DVDドライブ)を選択した場合は、次の手順で本 機に接続してください。

CDレスモデルをお使いの場合は、別売のCD/DVDドライブを接続してください。接続方法は、CD/DVDドライブに添付のマニュアルに従ってください。

また、Office Personal 2003、またはOffice Professional Enterprise 2003を選択 した場合、CD/DVDドライブを接続した後、電源を入れて本機を起動させてから、P.32 「Microsoft<sup>®</sup> Office 2003 Service Pack 1をインストールする(Office 2003モデル のみ)」へ進んでください。

●CD/DVDドライブ背面に、CD/DVDドライブ用ケーブルの○マークのある方のプ ラグを接続する

プラグの向きに注意して、差し込んでください。

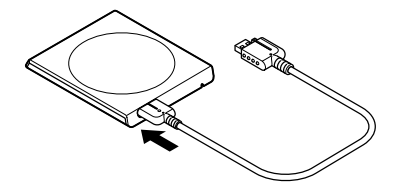

プラグの向きに注意して、差し込んでください。

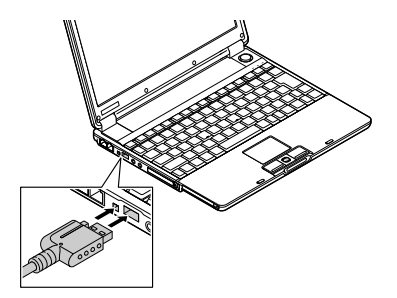

以上でCD/DVDドライブの接続は完了です。

スマートセレクション、およびフリーセレクションで、Office Personal 2003、およ びOffice Professional Enterprise 2003を選択した場合は、次の「Microsoft® Office 2003 Service Pack 1をインストールする (Office 2003モデルのみ)」へ進んでくだ さい。

その他の場合はP.33「6」お客様登録」へ進んでください。

## Microsoft<sup>®</sup> Office 2003 Service Pack 1をインストールする(Office 2003モデルのみ)

Office Personal 2003モデル、またはOffice Professional Enterprise 2003モデル をお使いの方は、電子マニュアル(『活用ガイド ソフトウェア編』の「アプリケー ションの概要と削除/追加」の「Office Personal 2003」の「Office 2003 SP1、Home Style<sup>+</sup> SP1の追加」、または「Office Professional Enterprise 2003」の「Office 2003 SP1の追加」)をご覧になり、それぞれ必要なService Packをインストールしてくだ さい。

メモ

- ・電子マニュアルの参照方法については、P.33「7マニュアルの使用方法」の「電子マニュアルの使用方法」をご覧ください。
- インストールの途中で「Office Personal 2003」、「Home Style+」、または「Office Professional Enterprise 2003」のCD-ROMが必要になる場合があるので、あら かじめ用意しておいてください。

以上でMicrosoft<sup>®</sup> Office 2003 Service Pack 1のインストールは完了です。 次のページの「6 お客様登録」へ進んでください。

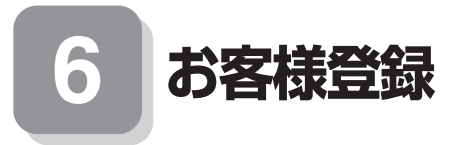

本製品のお客様登録はInternet Explorerの「お気に入り」メニューにある「NEC8番 街(企業向け情報/お客様登録)」からインターネットによる登録を行ってください (登録料、会費は無料です)。

メモ

Microsoft社に対するユーザー登録は、「ユーザー登録ウィザード」で行うことが できます。「スタート」ボタン→「ファイル名を指定して実行」を選択し、「名前」に 「regwiz /r」と入力してください。ユーザー登録についての詳細は「ヘルプとサ ポート」をご覧ください。

以上でお客様登録は完了です。 次の「7マニュアルの使用方法」へ進んでください。

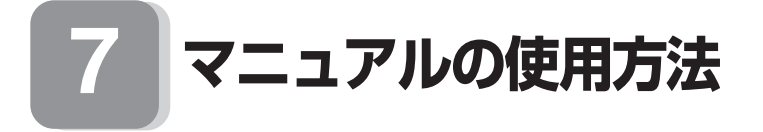

本機に添付、またはCD-ROM(「アプリケーションCD-ROM/マニュアルCD-ROM」、 または「バックアップCD-ROM(OSを除く)/アプリケーションCD-ROM/マニュア ルCD-ROM」)に格納されているマニュアルを紹介します。目的にあわせてお読みく ださい。

また、マニュアル類はなくさないようにご注意ください。マニュアル類をなくした場合は『活用ガイド ソフトウェア編』の「トラブル解決Q&A」の「その他」をご覧ください。

#### マニュアルの使用方法

※印のマニュアルは、「VersaPro/VersaPro J電子マニュアル」として「アプリケーションCD-ROM/マニュアルCD-ROM」、または「バックアップCD-ROM(OSを除く)/アプリケーションCD-ROM/マニュアルCD-ROM」に入っています。「VersaPro/VersaPro J電子マニュアル」の使用方法については、P.35「電子マニュアルの使用方法」をご覧ください。

#### ●『安全にお使いいただくために』

本機を安全にお使いいただくための情報を記載しています。使用する前に必ずお読みください。

# ●Windows 2000 Professional OS用ガイド(Windows 2000モデルのみ) 『Microsoft<sup>®</sup> Windows<sup>®</sup> 2000 Professional クイックスタートガイド』 Windowsの全般的な基礎知識や基本的な操作方法を確認したいときにお読みく ださい。 (ヘルプの中にあるオンライン形式の[Windows 2000 Professionalファースト

●『活用ガイド 再セットアップ編』

ステップガイド でもご覧いただけます。)

本機のシステムを再セットアップするときにお読みください。

● 『活用ガイド ハードウェア編 モバイルノート、モバイルノート(タッチパネル 付) ※

本体の各部の名称と機能、内蔵機器の増設方法、システム設定(BIOS設定)につい て確認したいときにお読みください。

#### ●『活用ガイド ソフトウェア編』 ※

アプリケーションの概要と削除/追加、ハードディスクのメンテナンスをすると き、他のOSをセットアップする(VersaPro IではプリインストールされているOS 以外は使用できません)とき、またはトラブルが起きたときにお読みください。

#### ● 選択アプリケーションのマニュアル

Office Personal 2003、またはOffice Professional Enterprise 2003を選択した 場合、マニュアルが添付されています(P.2「1型番を控える」をご覧ください)。ご 利用の際にお読みください。

#### ●無線LAN用マニュアル ※

『無線LAN (IEEE802.11b/g)について』 『無線LAN (IEEE802.11a/b/g)について』 無線LANの各機能について知りたいときにお読みください。

#### ●『保証規定&修理に関するご案内』

パソコンに関する相談窓口、保証期間と保証規定の詳細内容およびQ&A、有償保 守サービス、お客様登録方法、NECの企業向け情報機器関連総合サイト「NEC 8番 街について知りたいときにお読みください。

#### - Microsoft関連製品の情報について ――

次のWebサイト(Microsoft Press)では、一般ユーザー、ソフトウェア開発者、技術 者、およびネットワーク管理者用にMicrosoft関連商品を活用するための書籍やト レーニングキットなどが紹介されています。

http://www.microsoft.com/japan/info/press/

#### 電子マニュアルの使用方法

電子マニュアルを使用する場合は、次の手順で起動してご覧ください。

CDレスモデルをお使いの場合は、別売のCD/DVDドライブを接続してください。接続方法は、CD/DVDドライブに添付のマニュアルに従ってください。 また、CD/DVDドライブを選択した場合は、P.31「CD-ROMドライブ、CD-R/RW with DVD-ROMドライブ、DVDスーパーマルチドライブを接続する」をご覧になり、接続を行って ください。

- ●CD/DVDドライブに、本機に添付の「アプリケーションCD-ROM/マニュアル CD-ROM」、または「バックアップCD-ROM(OSを除く)/アプリケーション CD-ROM/マニュアルCD-ROM」をセットする
- ②「エクスプローラ」、または「マイコンピュータ」を開く
- ❸CD-ROMドライブのアイコンをダブルクリック
- ④「\_manual」フォルダをダブルクリックし、「index」ファイルをダブルクリック

「VersaPro/VersaPro J 電子マニュアル」が表示されます。

#### PDF形式のマニュアル(ファイル)をご覧いただくときの補足事項

あらかじめ、本機にAdobe Readerをインストールしておく必要があります。詳し くは『活用ガイド ソフトウェア編』の「アプリケーションの概要と削除/追加」の 「Adobe Reader」をご覧ください。

メモ

- 必要に応じて「\_manual」フォルダをハードディスクのルートディレクトリにコ ピーしてご利用ください。
  - 「\_manual」フォルダをハードディスクのルートディレクトリにコピーしてご利用 の際、フォルダ名・ファイル名などは変更しないでください。コピー先のフォルダ名 は全て英数字の半角文字である必要があります。それ以外の文字(「デスクトップ」 などの日本語)のフォルダ名にコピーすると起動することができなくなります。
- Windowsが起動しなくなったなどのトラブルが発生した場合は、電子マニュアル をご覧になれません。そのため、あらかじめ「トラブル解決Q&A」を印刷しておく と便利です。
- ・NECの企業向け情報機器関連総合サイト「NEC 8番街」では、NEC製のマニュア ルを電子マニュアル化し、ダウンロードできるサービスを行っております。

http://nec8.com/

「サポート情報」→「商品情報・消耗品」→「本体添付マニュアル」の「ビジネスPC(電 子マニュアル)」から、電子マニュアルビューアをご覧ください。

また、NEC PCマニュアルセンターでは、マニュアルの販売を行っています。

http://pcm.mepros.com/

以上でマニュアルの使用方法は完了です。

次のページの「8 使用する環境の設定と上手な使い方」へ進んでください。

# 8

使用する環境の設定と上手な使い方

本機を使用する環境や運用・管理する上で便利な機能を設定します。機能の詳細や設 定方法については、『活用ガイド ハードウェア編』、『活用ガイド ソフトウェア 編』、および『活用ガイド 再セットアップ編』をご覧ください。

#### 1. 最新の情報を読む

#### 補足説明

補足説明には、本製品のご利用にあたって注意していただきたいことや、マニュ アルには記載されていない最新の情報について説明していますので、削除しない でください。以下の方法でお読みください。

#### ■Windows XPの場合

- ・「VersaPro/VersaPro J 電子マニュアル」を起動して「補足説明」をクリック
- 「スタート」ボタン→「すべてのプログラム」→「補足説明」をクリック

#### ■Windows 2000の場合

- ・「VersaPro/VersaPro J 電子マニュアル」を起動して「補足説明」をクリック
- 「スタート」ボタン→「プログラム」→「補足説明」をクリック

#### 2.「再セットアップ用CD-ROM」の作成について

「再セットアップ用CD-ROM」の作成機能については、出荷時の製品構成でのみサポートしております。

「再セットアップ用CD-ROM」を作成する場合は、必ずService PackやRecordNow のアップデート前に作成してください。

「再セットアップ用CD-ROM」作成についての詳細は『活用ガイド 再セットアップ編』をご覧ください。

#### 3. Windows XPのService Packについて

本機にはService Pack 2がインストールされています。

Celeron Mプロセッサ搭載機種ではService Pack 2を削除することができます が、Service Pack 2を削除することにより、使用できなくなる機能、機器がありま すので、必ず『活用ガイド ソフトウェア編』の「アプリケーションの概要と削除/ 追加(Windows XP Professional、Windows XP Home Edition)」の「「Service Pack」について」をご覧ください。

また、Service Pack 1の適用に関する情報を下記サイトにて提供しております。 Service Pack 1を追加する場合は、下記サイトをご参照の上、ご適用ください。

http://nec8.com/care/windowsxpsp2/index.html

#### Service Pack 4

Windows 2000をお使いの場合、本機にはService Pack 4がインストールされています。ただし、Service Pack 4を削除することはできません。

#### 5. Securityの設定

#### スーパバイザ/ユーザパスワード、盗難防止用ロックなど

本機には、本機の不正使用を防止する機能(スーパバイザ/ユーザパスワード)、本 機や内蔵部品(メモリやハードディスクドライブ)の盗難を防止するため、錠をか ける機能(盗難防止用ロック)があります。この他にも便利な機能があります。詳 しくは、『活用ガイド ハードウェア編』の「PART1 本体の構成各部」の「セキュ リティ機能/マネジメント機能」をご覧ください。

#### 6. Intel SpeedStep® テクノロジについて

#### Intel SpeedStep® テクノロジ

電源の種類やCPUの動作負荷によって、動作性能を切り替えることができます。 詳しくは『活用ガイド ハードウェア編』の「PART1 本体の構成各部」の「省電力 機能」をご覧ください。

#### 7. データのバックアップの設定

データのバックアップ方法については、『活用ガイド ソフトウェア編』の「メンテナ ンスと管理」の「ハードディスクのメンテナンス」をご覧ください。

#### StandbyDisk Solo RB

ハードディスク内にある第1パーティション(Cドライブ)の使用領域とほぼ同じ 容量をバックアップ先(以後スタンバイ・エリア)として同パーティション内に確 保し、使用領域のバックアップを行います。

稼動中のシステムに障害が起きた際、スタンバイ・エリアからシステムを起動す ることで、ハードウェア障害であるか、あるいはソフトウェア障害であるかを絞 り込むことが可能です。

なお、StandbyDisk Solo RBからStandbyDisk Soloへのアップグレードを次の Webサイトから有償で行うことができます。

http://www.netjapan.co.jp/solo/rb1a4/

また、「StandbyDisk Solo RBインストールガイド」を利用して、「StandbyDisk Solo RB」をインストールすることができます。

「StandbyDisk Solo RBインストールガイド」は次の方法で起動することができます。

37

#### ■Windows XPの場合

「スタート」ボタン→「すべてのプログラム」→「メンテナンスツール」→ 「StandbyDisk Solo RB インストールガイド」をクリック

#### ■Windows 2000の場合

[ スタート ]ボタン→[ プログラム ]→[ メンテナンスツール ]→ [ StandbyDisk Solo RB インストールガイド ]をクリック

なお、StandbyDisk Solo RBは、VersaProのみ使用できます。

#### 8. LANDesk<sup>®</sup> Management Agentのセットアップについて

本機にはLANDesk Management Agentが添付されています。

LANDesk Management AgentはLANDesk Software, Ltd.から販売されている LANDesk<sup>®</sup> Management Suite(別売)を使用してLANDesk<sup>®</sup> Management Suite ク ライアントエージェントのリモートインストールをサポートするアプリケーション です。

LANDesk Management Suite クライアントエージェントをインストールするこ とにより、LANDesk Management Suiteによる管理を可能にし、情報機器のソフト ウェアおよびハードウェアの資産管理、セキュリティパッチの適用状況、OSやアプ リケーションの更新などができます。

LANDesk Management Agentのセットアップ方法については、本機添付の「アプ リケーションCD-ROM/マニュアルCD-ROM」内の「LDMA」ディレクトリの 「SETUP.TXT」をご覧ください。

なお、LANDesk Management Agentは、VersaProのWindows XP Professionalモ デルのみ使用できます。

#### 9. セキュリティチップ ユーティリティ

本機では、セキュリティチップユーティリティを利用できます。

セキュリティチップユーティリティでは、電子メールの保護機能や、ファイルとフォ ルダの暗号化(EFS)機能、Personal Secure Drive(PSD)機能が利用できます。

本機では、本体にハードウェア的にTPM (Trusted Platform Module)と呼ばれるセキュ リティチップを実装し、セキュリティチップ内で暗号化や暗号化の解除、鍵の生成をす るため、強固なセキュリティ機能を持っています。

また、セキュリティチップ上に暗号鍵を持つため、ハードディスクを取り外して持ち出 されてもデータを読みとられることはありません。

詳しくは、「セキュリティチップ ユーティリティCD-ROM」にあるマニュアルをご覧 ください。「\_manualTPM」フォルダの「index.htm」をダブルクリックして起動します。 本機のWindows XP Professionalモデルのみ使用できます。

#### ●トラブルを防止するために

本機のトラブルを予防し、効率よくマネジメントするためには、電源の入れ方/切 り方や、エラーチェックなどいくつかのポイントがあります。

また、トラブルが起きてしまった場合にそなえ、「システム修復ディスク」をあら かじめ作成しておくことをおすすめします。「システム修復ディスク」の作成方法 は、『活用ガイド 再セットアップ編』をご覧ください。

#### ②本機のお手入れ

本機を安全に、快適に使用するためには、電源コードやマウスなど定期的にお手 入れが必要です。詳しくは、『活用ガイド ハードウェア編』の「PART4 付録」の 「お手入れについて」をご覧ください。

#### 11.保証期間と保守について

#### 使用開始日表示ユーティリティ

本製品の保証期間は、製品ご購入日、もしくは初回電源投入日のどちらか遅い方 の日から開始します。

初回電源投入日、型番、製造番号、構成コードは以下の方法で確認できます。

#### ■Windows XPの場合

「スタート」ボタン→「すべてのプログラム」→「メンテナンスツール」→「使用開 始日表示ユーティリティ」をクリック

#### ■Windows 2000の場合

「スタート」ボタン→「プログラム」→「メンテナンスツール」→「使用開始日表示 ユーティリティ」をクリック

本製品の保証についての詳細は『保証規定&修理に関するご案内』をご覧ください。

39

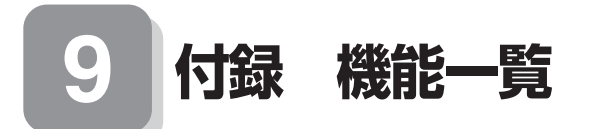

### 仕様一覧

|               |                   |                          |                                                              | -                                        |                                       |
|---------------|-------------------|--------------------------|--------------------------------------------------------------|------------------------------------------|---------------------------------------|
| 型名*1          |                   |                          | VY11F/BH-T<br>VJ11F/BH-T                                     | VY10M/BH-T<br>VJ10M/BH-T                 | VY10M/BW-T<br>VJ10M/BW-T              |
| CPU * 49      |                   | インテル® Pentium® M         | インテル® Celeron® N                                             | プロセッサ 超低電圧版                              |                                       |
|               |                   |                          | プロセッサ 超低電圧版 733J * 32                                        | 373J * <sup>32</sup>                     |                                       |
|               |                   |                          | (拡張版Intel SpeedStep®<br>テクノロジ*2搭載)                           |                                          |                                       |
|               | クロック              | 周波数                      | 1.10 GHz 1 GHz                                               |                                          |                                       |
| キャッシュメモリ      | 1次                |                          | インストラクション用32KB/データ用32KB                                      |                                          |                                       |
| (CPU 内蔵)      | 2次                |                          | 2,048KB 512KB                                                |                                          |                                       |
| BIOS ROM (Fla | ash ROM           | )                        | 512KB (BIOS ほか)                                              |                                          |                                       |
| システムバス        |                   |                          | 400MHz (メモリバス:4                                              | 400MHz)                                  |                                       |
| チップセット        |                   |                          | インテル® 915GM Express チップセット                                   |                                          |                                       |
| セキュリティチッ      | プ <sup>* 31</sup> |                          | TPM v1.1b準拠                                                  |                                          |                                       |
| 最大メモリ (メイン    | ノメモリ)             |                          | 1,280MB [SO-DIMMスロット×1]                                      |                                          |                                       |
| 表示機能          | 表示素子              |                          | 12.   型   F   カラー液晶                                          | (XGA)                                    | 12.1型1F1カラー液晶<br>(XGA)、タッチパネル付        |
|               | ビデオR              | AM                       | メインメモリより8~12                                                 | 28MB を自動的に使用。                            |                                       |
|               | クラフィ<br>  マクセラ    | ック<br>レータ*7              | インテル® 915GM Exp<br> 爆影*4 フィージング機能                            | ress(チッフセットに内値<br>**9 両両向転機能をせず-         | 或。 テュアルティスフレイ<br>                     |
|               | <u> </u>          | 640 × 480                |                                                              | <u>、「、画面回戦</u> 機能をリハー<br>大 1 677 万色)     | -17)                                  |
|               | 表示色               | FyF(VGA) * 21            | 取入1,077 J巴*13 (取入1,077 J巴)                                   |                                          |                                       |
|               | * 11<br>(別売の外     | 800×600<br>ドット〈SVGA〉     | 最大 1,677 万色* 13 (最大 1,677 万色)                                |                                          |                                       |
|               | 部ディスプ<br>レイ接続時    | 1,024 × 768              | 最大 1,677 万色* 13 (最大                                          | 大1,677万色)                                |                                       |
|               | * 12)             | 1.280 × 1.024            | 最大 1,677 万色* <sup>13</sup> (最大 1,677 万色)                     |                                          |                                       |
|               |                   | ドット〈SXGA〉                | ※バーチャルスクリーン機                                                 | 能により実現                                   |                                       |
|               |                   | 1,600×1,200<br>ドット〈UXGA〉 | 最大 1,677 万色* 13 (最大 1,677 万色* 13 (最大 1,677 万色* 13)           | 大 1,677 万色)<br>能により実現                    |                                       |
| サウンド機能        | 機能 音源 / サウンド機能    |                          | PCM 録音再生機能 (ステL                                              | ノオ / モノラル、量子化 8 b                        | ビット/16ビット、サンプ                         |
|               |                   |                          | リングレート8-48kHz、                                               | 全二重化対応)、MIDI 音源                          |                                       |
|               |                   |                          | [GM、GS 演奏モート対応、DLS2 *** 対応])、マイワノイス除去機能***、SD<br> ポジショナルサウンド |                                          |                                       |
|               | スピーカ/             | スピーカ定格出力                 | 内蔵モノラルスピーカ/0.65W                                             |                                          |                                       |
|               | サウンドチップ           |                          | ADI 社製 AD1981BL 搭載                                           |                                          |                                       |
| 通信機能          | LAN               |                          | 標準内蔵 (1000BASE-1                                             | T/100BASE-TX/10B                         | ASE-T に対応)                            |
|               | FAX               | モデム                      | モデム内蔵(データ転送速                                                 | 度 最大56kbps*41(V                          | 7.90) エラー訂正 V.42/                     |
|               | モテム<br>  * 40     | EAV                      | MINP4 テータ圧縮 V.42t                                            | DIS/MINP5)                               | V 判御 クニフ 1)                           |
| 、 力 注 澤       | エーボー              | LLAV<br>K                | トリミ (ナーン転込迷侵 取人<br>木休との一休刑 川口 博准市                            | 、14.4KUPS (V.17)FA<br>ipgl(苗数・かた) En ナー( | へ 町岬ンフス リ<br>ホットキー対応) 19ファ            |
|               | m-                | 1                        | ンクションキー・Window                                               | sキー・アプリケーション                             | ホットー・<br>右 Ctrl キー付                   |
|               | ワンタッ              | チスタート                    | 「ワンタッチスタートボタンの設定」*33を標準添付。                                   |                                          |                                       |
|               | ボタン               |                          | (Windows <sup>®</sup> XP Profest                             | sional/Home Edition <del>T</del>         | ミデルのみ)                                |
|               | ポインティ             | ングデバイス                   | スクロールスライドスイッ                                                 | チ付 NX パッド標準装備                            |                                       |
| 1)9-)11/      | IEEE 13           | 94                       | IEEE 1394 × 1 (4 E)                                          | )                                        |                                       |
|               | USB*=             |                          | USB (USB2.U) × 3**<br>A部ディフプレイコウクタ                           |                                          |                                       |
|               | 通信関連              |                          | B.145 (1000BASE-T/                                           | ()) L) ROB) 2 - D-                       | SUD 13 L 2 Λ 1<br>SF-T) Ι ΔΝΙ Π 2 / 2 |
|               |                   |                          | RJ11 モジュラコネクタ(                                               | (FAX モデム)                                |                                       |
|               | サウンド              | マイク入力                    | ステレオミニジャック×1                                                 |                                          |                                       |
|               | 関連                |                          | (マイク入力インピーダンス                                                | 20kΩ、入力レベル5mVr                           | ms、バイアス電圧 2.5V)                       |
|               |                   | ヘッドフォン<br>  出力           | 人テレオミニジャック× ]<br>  (ヘッドフォン出力インピーダ <sup>、</sup>               | ソス 16 0 - 1 0 0 「垪将 3 3                  | 0  出力雷力 5mW/32 0)                     |
|               |                   | ライン出力                    | ヘッドフォン出力と共用(                                                 | (ライン出力レベル 0 7Vr                          | ms)                                   |
|               | NEC 専F            | <br>目電源 I/F              | 3ピン×1                                                        | (                                        | ,                                     |

| 型名*1                            |                                       | VY11F/BH-T<br>VJ11F/BH-T                                                                                                    | VY10M/BH-T<br>VJ10M/BH-T                                                                               | VY10M/BW-T<br>VJ10M/BW-T                                            |
|---------------------------------|---------------------------------------|----------------------------------------------------------------------------------------------------|----------------------------------------------------------------------------------------------------|---------------------------------------------------------------------|
| PC カードスロット                      | ►                                     | Type I / I × 1 スロット (Type I使用不可)。 PC Card Standard 準拠、<br>CardBus 対応                                                                                                    |                                                                                                    |                                                                     |
| コンパクトフラッ                        | シュカードスロット                             | CF Type I / II×1スロット                                                                                                    |                                                                                                    |                                                                     |
| パワーマネジメン                        | F                                     | 自動または任意設定可能(CPU 制御 * <sup>2</sup> 、HDD 制御、モニタ節電機能、スタンバ<br>イ機能、ハイバネーション機能)                                                                                                    |                                                                                                    |                                                                     |
| 電源                              |                                       | リチウムイオンバッテリ (DC11.1V、4800mAh) (バッテリバックは消耗品<br>です。)、セカンドバッテリバック (DC11.1V、4400mAh) (バッテリバックは<br>消耗品です。)、またはAC100V ± 10%、50/60Hz (AC アダブタ経由) (AC<br>アダブタ自体は、入力電圧 AC240V までの安全規格を取得していますが、添付<br>の電源コードはAC100V 用 (日本仕様) です。また、ウォールマウントブラグは<br>125V までの、日本および米国の安全認定を取得しています。日本以外の国で使<br>用する場合は、別途電源コードが必要です。) |                                                                                                    |                                                                     |
| 消費電力* <sup>29</sup><br>(最大構成時)  | ※ Windows® XP<br>Professional での測定値   | 約14W(最大約50W)                                                                                                    |                                                                                                    |                                                                     |
|                                 | ※ Windows® 2000<br>Professional での測定値 | 約14W(最大約50W)                                                                                                    |                                                                                                    |                                                                     |
| エネルギー消費効率<br>(省エネ基準達成率)*3       | ※ Windows® XP<br>Professional での測定値   | S区分 0.00047<br>(AAA)                                                                                                    | S区分 0.00051 (AA                                                                                        | A)                                                                  |
|                                 | ※ Windows® 2000<br>Professional での測定値 | S区分 0.00047<br>(AAA)                                                                                                    | S区分 0.00051 (AA                                                                                        | A)                                                                  |
| 電波障害対策                          | •                                     | VCCI ClassB                                                                                                    |                                                                                                    |                                                                     |
| 外形寸法(突起部含まず)                    |                                       | 272 (W) $\times$ 237.5 (D) $\times$ 25.2 $\sim$ 27.2 $^{*6}$ (H) mm 276 (W) $\times$ 23 28.3 $\sim$ 30.3 $^{*}$                                                                                                    |                                                                                                    | 276 (W) $\times$ 237.5 (D) $\times$ 28.3 $\sim$ 30.3 $^{*6}$ (H) mm |
| 質量 (標準バッテリ                      | J含む) * <sup>8</sup>                   | 約1.32kg* <sup>39</sup> 約1.57kg                                                                                                    |                                                                                                    | 約1.57kg                                                             |
| 温湿度条件                           |                                       | 5~35℃、20~80% (ただし結露しないこと)                                                                                                    |                                                                                                    | ()                                                                  |
| インストール可能 OS * 17 * 24 * 27 * 44 |                                       | Windows® XP<br>Professional (SP2) * 14,<br>Windows® XP Home<br>Edition (SP2) * 14,<br>Windows® 2000<br>Professional (SP4)                                                                                                    | Windows® XP Professional (SP2),<br>Windows® XP Home Edition (SP2),<br>Windows® 2000 Professional (SP4) |                                                                     |
| 主な添付品                           |                                       | AC アダブタ (ウォールマウントブラグ付)、Microsoft® Windows® 2000<br>Professional CD-ROM (Windows® 2000 Professional のみ)* <sup>17</sup> 、<br>アブリケーション CD-ROM/マニュアル CD-ROM (Windows® 2000<br>Professional ではパックアップ CD-ROM (OS 除く)/アブリケーション<br>CD-ROM/マニュアル CD-ROM)* <sup>17</sup> 、印刷マニュアル類、保証書 他                           |                                                                                                    |                                                                     |

- \* 1:セレクションメニューを選択した構成での型名・型番については、本書の『型番を控える』をご覧ください。
- \* 2: Windows® 2000 Professional の場合は Intel SpeedStep® テクノロジのセットアップが必要。この機能 は電源の種類(AC 電源、バッテリ)やシステム負荷に応じて動作性能を切り替える機能です。
- \* 3: エネルギー消費効率とは、省エネ法で定める測定方法により測定した消費電力を省エネ法で定める複合理論性能で除したものです。省エネ基準達成率の表示語Aは達成率100%以上200%未満、AAは達成率200%以上500% 未満、AAAは達成率500%以上を示します。
- 4:本体の液晶ディスプレイと、外付けディスプレイで、異なるデスクトップ画面を表示する機能。Windows® XP Professional、Windows® XP Home Editionで実現。
- \* 6:最薄部~最厚部。バッテリ部、ゴム足部、上蓋エンブレムの突起部を除く。
- \* 7: Microsoft® 社の Direct X® に対応。
- \* 8: PC カード、コンパクトフラッシュカードは未装着。
- \* 9:文字や画面を滑らかに拡大する機能。
- \*11:表示素子(本体液晶ディスプレイ)より低い解像度を選択した場合、拡大表示機能により、液晶画面全体に表示可能。拡 大表示によって文字などの線の太さが不均一になることがあります。
- \*12:本機の持つ解像度及び色数の能力であり、接続するディスプレイ対応解像度、リフレッシュレートによっては表示で きない場合があります。本体の液晶ディスプレイと外付けディスプレイの同画面表示可能。ただし、拡大表示機能を 使用しない状態では、外付けディスプレイ全体には表示されない場合があります。
- \*13:1,677 万色表示は、 グラフィックアクセラレータのディザリング機能により実現。
- \*14:プリインストール OS 以外の OS 環境では、 拡張版 Intel SpeedStep® 機能が使用できない場合があります。
- \* 15: DLS は [DownLoadable Sounds] の略です。 DLS を使うと、カスタム・サウンド・セットを SoundMAX シ ンセサイザにロードできます。
- \*16:ノイズ除去機能によって、音声入力信号から周辺雑音が取り除かれ、クリーンでクリアな信号がアプリケーションに 渡されます。
- \* 17:セレクションメニューまたは別売の拡張機器で選択可能な CD-ROM 系機器が必要です。
- \* 21:Windows® 2000 Professional のみ表示可能。

- \* 23: Windows® XP Professional、Windows® XP Home Edition では USB2.0、Windows® 2000 Professional では USB1.1 に設定されています(初期状態)。なお、別売のインストール可能 OS 使用時は OS 用 ドライバに USB2.0 ドライバは含まれません。
- \* 24:インストール可能 OS 用ドライバは本体に添付しておりません。また、VersaPro J ではプリインストールされて いる OS 以外は使用できません。「http://nec8.com/」の上段ボタン中「サポート情報」の「ダウンロード・OS 情報・注意事項」→「ダウンロード(ビジネスPC/ブリンタ/PC 周辺機器)」の「インストール可能 OS 用ドライバ (サポートOS 用ドライバ)」の「VersaPro」に順次掲載いたします。なお、インストール可能 OS をご利用の際、「イ ンストール/添付アブリケーション」がご利用いただけない等、いくつか制限事項があります。必ずご購入前に「イン ストール可能 OS をご利用になる前に必ずお読みください」をご覧になり、制限事項を確認してください。
- \* 27: 「SP」は「Service Pack」の略称です。インストール可能 OS 用ドライバは()内の Service Pack のパージョ ンにてインストール手順の確認をおこなっているものです。インストール可能 OS を使用する場合は()内の Service Pack を適用してご使用ください。別売の OS と Service Pack は別途入手が必要となります。
- \* 28: Windows<sup>®</sup> 2000 Professional で本体のBIOS で USB2.0 を有効に設定した状態で USB1.1 機器をお使 いの際は、スタンバイと休止状態は未サポートです。(電源オプション(「電源設定」および「詳細」)のシステムスタン バイおよびシステム休止状態を使用しない設定にする必要があります。)
- \* 29: OS は Windows<sup>®</sup> XP Professional、メモリ 256MB、ハードディスク 20GB(1.8 型 HDD)(VY10M/BW-T および VJ10M/BW-T は 40GB)の構成で測定。
- \*31: プリインストールの Windows® XP Professional 以外では使用できません。
- \* 32: Execute Disable Bit 機能搭載(Windows® 2000 Professional ではご利用になれません)。
- \* 33:任意のアプリケーションの起動を可能にするワンタッチスタートボタン機能を、指定されたキー(「Fn」+「1」、「Fn」 + 「2」の2つ)に設定可能。
- \* 39: HDD に 20GB(1.8 型 HDD)を選択の場合。他の HDD を選択した場合は約 1.37kg となります。
- \* 40:回線状態によっては、通信速度が変わる場合があります。また、内蔵FAXモデムは一般電話回線のみに対応しています。内蔵FAXモデムの海外で利用可能な地域など詳細はhttp://nec8.com/products/versapro/modem. html にてご確認ください。
- \* 41:56kbpsはデータ受信時の最大速度です。データ送信時は最大33.6kbpsとなります。
- \* 44 : Windows® 2000 Professional モデルではプリインストールされている Windows® 2000 Professional のみ使用できます。市販パッケージ版の Windows® 2000 Professional は使用できません。
- \* 49:使用環境や負荷により CPU 動作スピードをダイナミックに変化させる制御を搭載しています。

#### ◆セレクションメニュー\*57

| 型名* 1                          |                                                                          | VY11F/BH-T<br>VJ11F/BH-T              | VY10M/BH-T<br>VJ10M/BH-T                                                                                                    | VY10M/BW-T<br>VJ10M/BW-T                 |                                 |  |
|--------------------------------|--------------------------------------------------------------------------|---------------------------------------|----------------------------------------------------------------------------------------------------|------------------------------------------|---------------------------------|--|
| 再セットアップ用<br>データ* <sup>50</sup> | HDD                                                                      |                                       | 再セットアップ用バックアップイメージをHDD に格納* <sup>52</sup><br>(Windows <sup>®</sup> XP Professional/Home Edition モデルのみ)                                                                                                    |                                          |                                 |  |
|                                | CD-ROM                                                                   |                                       | 再セットアップ用CD-ROM * <sup>54</sup> 添付<br>(Windows® XP Professional/Home Edition モデルのみ)                                                                                                    |                                          |                                 |  |
| メモリ*51                         | 256MB                                                                    |                                       | ECC 無し DDR2-SDRAM、 PC2-3200、 オンボード 256MB                                                                                                    |                                          |                                 |  |
|                                | 512MB                                                                    |                                       | ECC無しDDR2-SDRAM、PC2-3200、オンボード256MB+256MB SO-DIMM × 1                                                                                                    |                                          |                                 |  |
|                                | 768MB                                                                    |                                       | ECC無しDDR2-SDRAM、PC2-3200、オンボード256MB+512MB SO-DIMM × 1                                                                                                    |                                          |                                 |  |
|                                | 1,280N                                                                   | 1B                                    | ECC無しDDR2-SDRAM、PC2-3200、オンボード256MB+1,024MB SO-DIMM >                                                                                                    |                                          |                                 |  |
| 通信機能                           | 無線 LAN<br>(IEEE80                                                        | ↓<br>2.11b/g)* <sup>60</sup>          | IEEE802.11b/g 準拠* <sup>58</sup> 、WPA 対応、WEP 対応<br>〔暗号鍵長 64/128 ビット (ユーザ設定鍵長 40/104 ビット)〕                                                                                                    |                                          |                                 |  |
|                                | 無線LAN<br>(IEEE802                                                        | <b>]</b><br>2.11a/b/g)* <sup>60</sup> | IEEE802.11a/b/g 準拠* <sup>58 * 74</sup> 、WPA 対応、WEP 対応<br>(暗号鍵長 64/128/152 ビット (コーザ段定鍵長 40/104/128 ビット))                                                                                                    |                                          |                                 |  |
| マウス                            | USBマ                                                                     | ウス(ボール)                               | USB マウス (ボール式、ス                                                                                                    | スクロールホイール付き) (ク                          | rーブル長:約80cm)                    |  |
|                                | USBマウ                                                                    | ウス(光センサー)                             | USB マウス (光センサーコ                                                                                                    | 式、スクロールホイール付き                            | ) (ケーブル長:約80cm)                 |  |
| FDD                            |                                                                          |                                       | USB 接続 (USB1.1 準拠) 外付                                                                                                    | け、3.5 型、3 モード (720KB                     | /1.2MB/1.44MB)対応* <sup>72</sup> |  |
| ハードディスク                        | 20GB                                                                     |                                       | 約20GB * 56、Ultra ATA                                                                                                    | -100、4,200rpm、SMAR                       | T 機能対応                          |  |
|                                | 20GB                                                                     |                                       | 約20GB * <sup>56</sup> 、Ultra ATA                                                                                                    | -100、                                    | -                               |  |
|                                | (1.8 型H                                                                  | HDD)                                  | 4,200rpm、SMART 機能                                                                                                    | 対応                                       |                                 |  |
|                                | 40GB                                                                     |                                       | 約40GB * 63、Ultra ATA-100、4,200rpm、SMART機能対応                                                                                                    |                                          |                                 |  |
|                                | 60GB                                                                     |                                       | 約60GB*63、Ultra ATA-100、4,200rpm、SMART機能対応                                                                                                    |                                          |                                 |  |
|                                | 80GB                                                                     |                                       | 約80GB*03、Ultra AIA                                                                                                    | -100、4,200rpm、SMAH                       | 機能对応                            |  |
| UD-RUM 糸* 00                   | CD-RUM                                                                   |                                       |                                                                                                    |                                          |                                 |  |
|                                | CD-R/RW WITH<br>DVD-ROM<br>* 53 * 65 * 67                                |                                       | USB 技術 (USB2.0 xylu) 7h1/L, DU-HOWi 読が込み:最大 8 回答, DVD-HAW<br>読が込み:最大 1 倍速* <sup>76 * 79</sup> , CD-ROM 読が込み:最大 24 倍速, CD-R 書き込<br>み:最大 24 倍速, CD-RW 書き換え:最大 10 倍速* <sup>61</sup>                                                                                                    |                                          |                                 |  |
|                                | DVD<br>スーパーマルチドライブ<br>*53 * 65 * 67                                      |                                       | USB 接続 (USB2.0 対応) 外付け、DVD-ROM 読み込み: 最大8 倍速、DVD-<br>R 書き込み: 最大8 倍速* <sup>77</sup> 、DVD+R 書き込み: 最大8 倍速、DVD-RW 書き換<br>2: 最大4 倍速* <sup>76</sup> 、DVD+RW 書き換え: 最大4 倍速、DVD-RAM 読み込み:<br>最大3 倍速* <sup>76</sup> 、DVD-RAM 書き換え: 最大3 倍速* <sup>76</sup> 、CD-ROM 読み込み:<br>最大24 倍速、CD-R 書き込み: 最大24 倍速、CD-RW 書き換え: 最大10 倍速<br>* <sup>61</sup> |                                          |                                 |  |
| バッテリ* <sup>62</sup>            | リチウム<br>イオン                                                              | 駆動時間<br>(JEITA * <sup>59</sup> 準拠)    | 約4.8~7.2時間<br>(約6時間)* <sup>73</sup>                                                                                                    | 約4.3~6.5時間<br>(約5.4時間)* <sup>73</sup>    | 約4~6.2時間<br>(約5.1時間)            |  |
|                                | ** Wildows® AP<br>Professional で<br>の測定値                                 | 充電時間<br>(ON時/OFF時)                    | 約3.3時間/約3時間                                                                                                    |                                          |                                 |  |
|                                | リチウム<br>イオン<br>**Windows® 2000<br>Professional での<br>測定値                 | 駆動時間                                  | 約4.6~6.6時間                                                                                                    | 約4.3~6.3時間                               | 約4~6.2時間                        |  |
|                                |                                                                          | (JEITA <sup>100</sup> 卒処)             | (約5.6 時间)*/3                                                                                                    | (約 5.3 時间)***                            | (約 5.1 時间)                      |  |
|                                |                                                                          | 元电时间<br>(ON時/OFF時)                    | 約3.3 時间 / 約3 時间                                                                                                    |                                          | 1                               |  |
|                                | リチウムイオン<br>+セカンドバッ<br>テリバック<br>※Windows® XP<br>Professional で<br>の測定値    | 駆動時間<br>(JEITA * <sup>59</sup> 準拠)    | 約9.3~14.3 時間<br>(約11.8 時間) * <sup>73</sup>                                                                                                    | 約8.6~12.9時間<br>(約10.7時間) * <sup>73</sup> | 約8~12.2時間<br>(約10.1時間)          |  |
|                                |                                                                          | 充電時間<br>(ON時/OFF時)                    | 約6.4 時間 / 約5.8 時間                                                                                                    |                                          |                                 |  |
|                                | リチウムイオン<br>+セカンドバッ<br>テリバック<br>* Windows® 2000<br>Professional での<br>測定値 | 駆動時間<br>(JEITA * <sup>59</sup> 準拠)    | 約9~13時間<br>(約11時間)* <sup>73</sup>                                                                                                    | 約8.5~12.5時間<br>(約10.5時間) * <sup>73</sup> | 約8~12.2時間<br>(約10.1時間)          |  |
|                                |                                                                          | 充電時間<br>(ON時/OFF時)                    | 約6.4 時間 / 約5.8 時間                                                                                                    |                                          |                                 |  |

- \* 50: セレクションによっては再セットアップ用CD-ROM は添付されておりません。HDD に格納してある再セットアッ プ用バックアップイメージ破損や誤って消去した場合などの媒体購入方法は http://nx-media.ssnet.co.jp を ご参照ください。
- \*51:メモリを拡張する場合は、標準搭載されている増設 RAM ボードを取り外す必要がある場合があります。
- \* 52: HDD 内の約2.5GB を再セットアップ領域として使用。これらの再セットアップ用バックアップイメージを CD-R 媒体に書き出す場合には、ご購入時にセレクションメニューで DVD スーパーマルチドライブまたは CD-R/RW with DVD-ROM が必要です。
- \* 53: DVD ビデオ再生ツール [InterVideo® WinDVD™ 4] が添付されています。
- \* 54: 再セットアップ用 CD-ROM を使用するには、セレクションメニューまたは別売の拡張機器で選択可能な CD-ROM 系機器が必要です。なお、再セットアップ用 CD-ROM 添付を選択した場合、HDD に再セットアップ用バックアッ プイメージは格納されておりません。

- \* 56: Windows® XP Professional、Windows® XP Home Edition は 10GB がNTFS、残りもNTFS でフォーマット済み。Windows® 2000 Professional は 10GB がFAT32、残りはNTFS でフォーマット済み。また、Windows® XP Professional、Windows® XP Home Edition では最後の約 2.5GB を再セットアップ領域として使用。ただしセレクションメニューで再セットアップ用CD-ROM添付を選択した場合、HDDに再セットアップ用バックアップイメージは格納されておりません。
- \*57:セレクションメニュー中の各オプションは単体販売は行っておりません。
- \* 58:接続対象機器、電波環境、周囲の障害物、設置環境、使用状況、ご使用のアプリケーションソフトウェア、OS などに よっても通信速度、通信距離に影響する場合があります。また、IEEE802.11b/g (2.4GHz) とIEEE802.11a (5GHz) は互換性がありません。
- \*59: JEITA バッテリ動作時間測定法 (Ver.1.0) に基づいて測定したバッテリ駆動時間です。
  - JEITA バッテリ動作時間測定法 (Ver.1.0)
  - ・Windows<sup>®</sup> XP Professional での測定条件。 駆動時間 = (測定法 a+ 測定法 b) /2 測定法 a、 b 共通条件 < 条件 >
    - 「電源オプションのプロパティ」・「アラーム」・「バッテリ低下アラーム」・チェックボックスのチェックを外し、 「バッテリ低下アラーム」を無効にする。
    - 2)「電源オプションのプロパティ」・「アラーム」・「バッテリ切れアラーム」・チェックボックスのチェックを外し、 「バッテリ切れアラーム」を無効にする。
    - LCD 輝度: 測定法aに於いて20cdを下回らない値に設定。 測定法a: 輝度8段階中下から2段目、測定法b: 輝度8段階中下から1段目。
  - 4)「画面のプロパティ」・「スクリーンセーバー」タブ内の「スクリーンセーバー(S)」・「(なし)」に設定し、スクリーンセーバーを無効にする。
  - 5) ワイヤレスクライアントマネージャが常駐している場合は終了する。
  - 6) 「セキュリティセンターのプロパティ」・「自動更新」を無効にする。
  - 7)「セキュリティセンターのプロバティ」・「Windows ファイアウォール」を無効にする。
  - 8)「セキュリティセンターのプロパティ」・「ヘルプ」・「セキュリティセンターからの警告方法を変更する」のチェックを全て外す。
  - 9) 壁紙を白にする。
  - 測定法 a <条件>
    - 1) 動画再生ソフト: Windows Media Player にて連続再生。
    - 2)「電源オプションのプロパティ」・「電源設定」タブ内の「バッテリ使用」の項目を全て「なし」に設定。
    - 「サウンドとオーディオデバイスのプロパティ」・「音量」・「デバイスの音量」・「ミュート(M)」のチェックボックスにチェックを入れる。
  - 測定法 b < 条件 >
    - 1) デスクトップ画面の表示を行った状態で放置。
    - 2)「電源オプションのプロパティ」・「電源設定」タブ内の「バッテリ使用」の項目の「ハードディスクの電源を切る (1)」を「3分後」に設定。他の項目は「なし」に設定。
  - ・Windows® 2000 Professional での測定条件。
  - 駆動時間 = (測定法 a+ 測定法 b) /2

測定法a、b共通条件<条件>

- 「電源オプションのプロパティ」・「アラーム」・「バッテリ低下アラーム」・チェックボックスのチェックを外し、 「バッテリ低下アラーム」を無効にする。
- 2)「電源オプションのプロパティ」・「アラーム」・「バッテリ切れアラーム」・チェックボックスのチェックを外し、 「バッテリ切れアラーム」を無効にする。
- 3) LCD 輝度:測定法aに於いて20cdを下回らない値に設定。 測定法a:輝度8段階中下から2段目測定法b:輝度8段階中下から1段目
- 4)「画面のプロパティ」・「スクリーンセーバー」タブ内の「スクリーンセーバー(S)」・「(なし)」に設定し、スクリーンセーバーを無効にする。
- 5) ワイヤレスクライアントマネージャが常駐している場合は終了する。

測定法 a <条件>

- 1) 動画再生ソフト: Windows Media Player にて連続再生。
- 2)「電源オプションのプロパティ」・「電源設定」タブ内の「バッテリ使用」の項目を全て「なし」に設定。
- 3)「サウンドとマルチメディアのプロパティ」・「オーディオ」タブ内の「音の再生」項目・「音量」・「ボリュームコントロール」内の「全ミュート(M)」のチェックボックスにチェックを入れる。

測定法 b <条件>

- 1) デスクトップ画面の表示を行った状態で放置。
- 2)「電源オプションのプロパティ」・「電源設定」タブ内の「バッテリ使用」の項目の「ハードディスクの電源を切る (1)」を「3分後」に設定。他の項目は「なし」に設定。

\* 60:業界団体 Wi-Fi Alliance の標準規格 「Wi-Fi®」 認定を取得した無線 LAN モジュールを内蔵しております。

- \* 61: CD-RW メディアの書き換えにおいて、High Speed CD-RW メディアが使用できます。8 倍速以上で書き換え るには、High SpeedCD-RW メディアが必要です。
- \* 62: バッテリ駆動時間や充電時間は、ご利用状況によって上記記載時間と異なる場合があります。バッテリパックは消耗 品です。長時間駆動設定時、CPU 動作性能はLOW モード。(インテル® Celeron® M プロセッサ 超低電圧版を 除く。)
- \* 63: Windows® XP Professional、Windows® XP Home Edition は、20GB がNTFS、残りもNTFS でフォーマット済み。Windows® 2000 Professional は、20GB がFAT32、残りはNTFS でフォーマット済み。また、Windows® XP Professional、Windows® XP Home Edition では最後の約2.5GB を再セットアップ領域として使用。ただしセレクションメニューで再セットアップ用CD-ROM添付を選択した場合、HDDに再セットアップ用バックアップイメージは格納されておりません。
- \* 65:書き込みツール「RecordNow/DLA」が添付されます。
- \* 66:コピーコントロール CD など、一部の音楽 CD の作成及び再生ができない場合があります。
- \*67:バッファアンダーランエラー防止機能付き。
- \*72:1.44MB以外(720KB/1.2MB)のフォーマット不可。
- \*73:HDDに20GB(1.8型HDD)を選択の場合。
- \* 74: Super AG<sup>™</sup>に対応。Super AG<sup>™</sup>機能を使用するには、接続先の無線 LAN 機器も Super AG<sup>™</sup>に対応して いる必要があります。
- \* 76: 片面 4.7GB の DVD-RAM の速度です。カートリッジタイプの DVD-RAM メディア (TYPE1) はご使用できま せん。また標準でサポートされるフォーマットは FAT32 のみです。
- \* 77: DVD-RはDVD for General Ver2.0 に準拠したディスクの書き込みに対応しています。
- \*78: DVD-RWは、DVD-RW Ver1.1に準拠したディスクの書き込みに対応しています。
- \* 79: Windows<sup>®</sup> 2000 Professional では DVD-RAM メディアは読み込みできません。

# 内蔵FAXモデム

| 項目       |                  | 規格                                                                                                    |
|----------|------------------|----------------------------------------------------------------------------------------------------|
| 適用回線     |                  | 加入電話回線                                                                                                    |
| ダイヤル方式   |                  | パルスダイヤル (10/20PPS)<br>トーンダイヤル (DTMF)                                                                                                    |
| FAX 機能   | 交信可能<br>ファクシミリ装置 | ITU-T G3 ファクシミリ装置                                                                                                    |
|          | 同期方式             | 半2 重調歩同期方式                                                                                                    |
|          | 通信規格*1           | ITU-T<br>V.17:14,400/12,000/9,600/7,200bps<br>V.29:9,600/7,200bps<br>V.27ter:4,800/2,400bps<br>V.21ch2:300bps                                                                          |
|          | 送信レベル            | - 1 1 ~- 1 5 dBm (出荷時- 1 5 dBm)                                                                                                    |
|          | 受信レベル            | -10~-40dBm                                                                                                    |
|          | 制御コマンド           | EIA-578 拡張 AT コマンド (CLASS1)                                                                                                    |
| データモデム機能 | 同期方式             | 全2重調歩同期方式                                                                                                    |
|          | 通信規格             | ITU-T<br>V.90:56,000~28,000bps* <sup>2</sup><br>V.34:33,600~2,400bps<br>V.32bis:14,400~4,800bps<br>V.32bis:2,400/1,200bps<br>V.22:1,200/1,200bps<br>V.22:1,200/1,600bps<br>V.21:300bps |
|          | エラー訂正            | ITU-T V.42 (LAPM) MNP class4                                                                                                    |
|          | データ圧縮            | ITU-T V.42bis MNP class5                                                                                                    |
|          | 送信レベル            | - 1 1 ~- 1 5 dBm (出荷時- 1 5 dBm)                                                                                                    |
|          | 受信レベル            | -10~-40dBm                                                                                                    |
|          | 制御コマンド           | HayesAT コマンド準拠* <sup>3</sup>                                                                                                    |

\*1 :回線状態によって、通信速度が変わる場合があります。

\*2 :送信時は33,600~2,400bpsになります。

\*3 : AT コマンドについては、『AT コマンド一覧』をご覧ください。

# ギガビットイーサネットLAN

#### ●規格概要

| 項目           | 規格概要                                           |
|--------------|------------------------------------------------|
| 準拠規格         | ISO 8802-3, IEEE802.3, IEEE802.3u, IEEE802.3ab |
| ネットワーク形態     | スター型ネットワーク                                     |
| 伝送速度         | 1000BASE-T 使用時: 1000Mbps                       |
|              | 100BASE-TX 使用時: 100Mbps                        |
|              | 10BASE-T 使用時:10Mbps                            |
| 伝送路          | 1000BASE-T 使用時 : UTP カテゴリ 5e 以上                |
|              | 100BASE-TX 使用時 : UTP カテゴリ 5                    |
|              | 10BASE-T 使用時 : UTP カテゴリ 3 または 5                |
| 信号伝送方式       | ベースバンド伝送方式                                     |
| ステーション台数     | 最大1024 台/ネットワーク                                |
| ステーション間距離/   | 1000BASE-T : 最大約 200m /ステーション間                 |
| ネットワーク経路長※   | 100BASE-TX : 最大約 200m /ステーション間                 |
|              | 10BASE-T : 最大約 500m /ステーション間                   |
|              | 最大 100m / セグメント                                |
| メディアアクセス制御方式 | CSMA/CD 方式                                     |

※:リピータの台数など、条件によって異なります。

# 無線LAN(IEEE802.11b/g)

無線LAN (IEEE802.11b/g)は、2.4GHz無線LAN (IEEE802.11b/g)対応機器と通信 することができる無線LANです。

#### ●2.4GHz無線LAN(IEEE802.11b/g)規格概要

| 項目      | 規格概要                                                                                  |
|---------|---------------------------------------------------------------------------------------|
| 準拠規格    | IEEE802.11g, IEEE802.11b<br>ARIB STD-T66                                              |
| 通信モード   | IEEE802.11g : 54/48/36/24/18/12/6 (Mbpsモード)*1<br>IEEE802.11b : 11/5.5/2/1 (Mbpsモード)*1 |
| 変調方式    | OFDM 方式 (54/48/36/24/18/12/6Mbps モード時)<br>DS-SS 方式 (11/5.5/2/1Mbps モード時)              |
| 無線チャンネル | 1~13ch                                                                                |
| 周波数帯域   | 2.4GHz 帯域 (2.4~2.4835GHz)                                                             |
| セキュリティ  | WPA (TKIP)<br>WEP (鍵長64bit/128bit * <sup>2</sup> )<br>IEEE 802.1X                     |

\* 1: 各規格による理論的な通信速度をもとにした通信モード表記であり、実効速度とは異なります。

\* 2: 設定可能な鍵長は、それぞれ 40bit、104bit です。

# 無線LAN(IEEE802.11a/b/g)

無線LAN (IEEE802.11a/b/g)は、2.4GHz無線LAN (IEEE802.11b/g)規格と5GHz 無線LAN (IEEE802.11a)規格を切り替えて通信することができる無線LANです。そ れぞれの無線LAN規格の概要は以下の通りです。

無線LAN (IEEE802.11a/b/g)は、Atheros Communications社が開発したワイヤ レス通信の高速化技術「Super AG<sup>TM</sup>」に対応しています。<sup>\*4</sup>

#### ●2.4GHz無線LAN(IEEE802.11b/g)規格概要

| 項目      | 規格概要                                                                              |
|---------|-----------------------------------------------------------------------------------|
| 準拠規格    | IEEE802.11g, IEEE802.11b                                                          |
| 通信速度    | IEEE802.11g : 54/48/36/24/18/12/6 (Mbps) *1<br>IEEE802.11b : 11/5.5/2/1 (Mbps) *1 |
| 変調方式    | OFDM方式 (54/48/36/24/18/12/6Mbps)<br>DS-SS方式 (11/5.5/2/1Mbps時)                     |
| 無線チャンネル | 1~13ch                                                                            |
| 周波数帯域   | 2.4GHz 帯域 (2.4~2.4835GHz)                                                         |
| セキュリティ  | WPA (TKIP/AES)<br>WEP (鍵長64bit/128bit/152bit <sup>*2</sup> )<br>IEEE802.1X        |

#### ●5GHz無線LAN(IEEE802.11a)規格概要

| 項目      | 規格概要                                                                        |
|---------|-----------------------------------------------------------------------------|
| 準拠規格    | IEEE802.11a<br>ARIB STD-T71                                                 |
| 通信速度    | 54/48/36/24/18/12/6 (Mbps) * 1                                              |
| 変調方式    | OFDM 方式                                                                     |
| 無線チャンネル | 34ch, 38 c h, 42 c h, 46 c h                                                |
| 周波数帯域   | 5GHz 帯域 (5.15~5.25GHz) <sup>※3</sup>                                        |
| セキュリティ  | WPA (TKIP/AES)<br>WEP (鍵長 64bit/128bit/152bit <sup>※2</sup> )<br>IEEE802.1X |

※1:各規格による速度(理論値)であり、実効速度とは異なります。接続対象機器、電波環境、周囲の障害物、設置環境、使 用状況、ご使用のOS、アプリケーション、ソフトウェアなどによっても通信速度、通信距離に影響する場合があります。

※2:設定可能な鍵長は、それぞれ40bit、104bit、128bitです。

※3:5GHz 無線LAN の使用は、電波法令により屋内に限定されます。

※4: Super AG™機能を利用するには、接続先の無線LAN 機器もSuper AG™に対応している必要があります。

#### ご注意

- (1) 本書の内容の一部または全部を無断転載することは禁じられています。
- (2) 本書の内容に関しては将来予告なしに変更することがあります。
- (3) 本書の内容については万全を期して作成いたしましたが、万一ご不審な点や誤り、記載もれなどお気付きのことがありましたら、ご購入元、またはNEC 121コンタクトセンターへご連絡ください。落丁、乱丁本はお取り替えいたします。
- (4) 当社では、本装置の運用を理由とする損失、逸失利益等の請求につきましては、(3)項にかかわらずいかな る責任も負いかねますので、あらかじめご了承ください。
- (5) 本装置は、医療機器、原子力設備や機器、航空宇宙機器、輸送設備や機器など、人命に関わる設備や機器、および高度な信頼性を必要とする設備や機器などへの組み込みや制御等の使用は意図されておりません。これら設備や機器、制御システムなどに本装置を使用され、人身事故、財産損害などが生じても、当社はいかなる責任も負いかねます。
- (6) 海外NECでは、本製品の保守・修理対応をしておりませんので、ご承知ください。
- (7) 本機の内蔵ハードディスクにインストールされているWindows XP、Windows 2000、および本機に添付のCD-ROMは、本機のみでご使用ください。
- (8) ソフトウェアの全部または一部を著作権の許可なく複製したり、複製物を頒布したりすると、著作権の侵害となります。
- (9) ハードウェアの保守情報をセーブしています。
- (10) 本書に記載しているWebサイトは、2004年12月現在のものです。

Microsoft、Windows、Officeロゴ、Outlook、およびWindowsのロゴは、米国Microsoft Corporationの米国 およびその他の国における商標または登録商標です。

Celeron, Intel, Intel SpeedStep, およびPentiumは、米国およびその他の国におけるIntel Corporation またはその子会社の商標あるいは登録商標です。

McAfee、VirusScanおよびマカフィーは米国法人McAfee, Inc.またはその関係会社の登録商標です。

Adobe、およびReaderは合衆国およびその他の国におけるAdobe Systems Incorporatedの商標または登録商標です。

LANDeskは、LANDesk Software, Ltd.またはその子会社の米国およびその他の国における登録商標または 商標です。

Sonic RecordNow!、およびSonic DLAは、米国Sonic Solutionsの登録商標です。

InterVideo、InterVideoロゴ、WinDVDはInterVideo, Inc.の商標または登録商標です。Copyright 1999,2004 InterVideo、Incorporated. All rights reserved.

StandbyDisk Solo RBは、StandbySoft LLC / (株)ネットジャパンの商標です。

Symantec、Symantec ロゴは、Symantec Corporationの登録商標であり、各製品名はSymantec Corporationの登録商標または商標です。

その他、本マニュアルに記載されている会社名、商品名は各社の商標、または登録商標です。

初版 2005年 1月 ©NEC Corporation,NEC Personal Products, Ltd. 2005 日本電気株式会社、NECパーソナルプロダクツ株式会社の許可なく複製、改変などを行うことはできません。 853-810602-176-A Printed in Japan

このマニュアルは再生紙(古紙率100%) を使用しています。

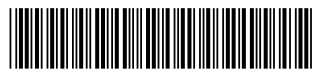

\*810602176A\*